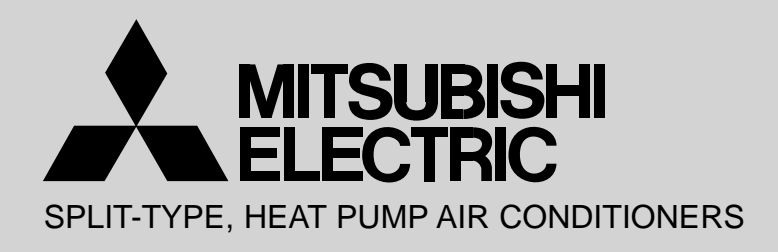

December 2010 No. OCH493

## **TECHNICAL & SERVICE MANUAL**

| Series SLZ                   | <b>Ceiling Cassettes R410A</b> |                                                                 |
|------------------------------|--------------------------------|-----------------------------------------------------------------|
| Indoor unit<br>[Model names] | [Service Ref.]                 | Note:<br>• This manual                                          |
| SLZ-KA25VAQ                  | SLZ-KA25VAQ.TH                 | • RoHS com                                                      |
| SLZ-KA35VAQ                  | SLZ-KA35VAQ.TH                 | have <g> i<br/>name plate<br/>• For servicir<br/>ant_produc</g> |
| SLZ-KA50VAQ                  | SLZ-KA50VAQ.TH                 | RoHS Parts                                                      |

- al describes only a of the indoor
- pliant products mark on the spec
- ng RoHS complicts, refer to the s List.

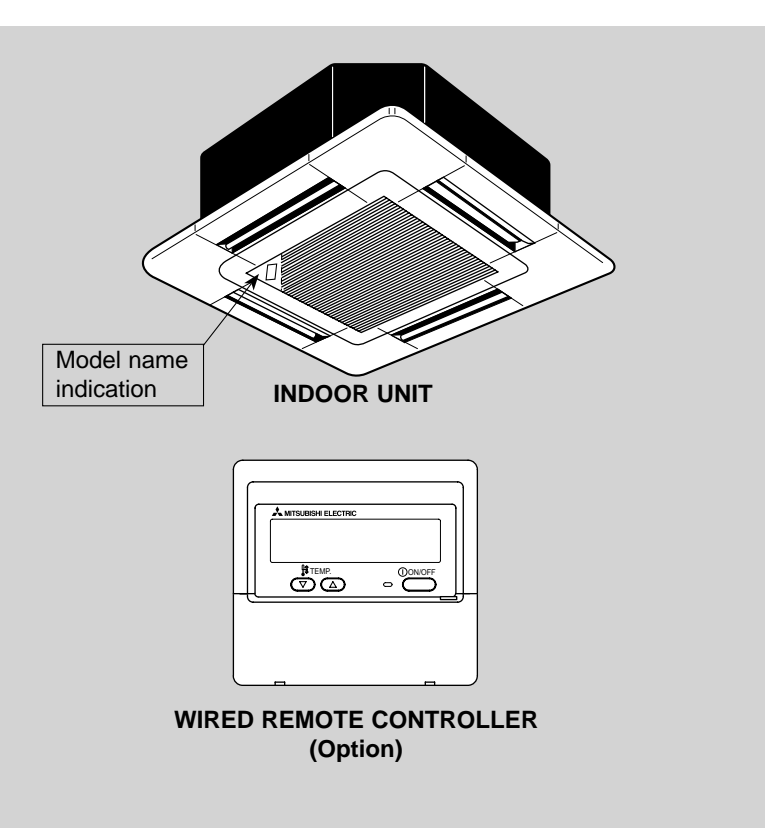

#### CONTENTS

- 1. PART NAMES AND FUNCTIONS ...... 2
- 2. SPECIFICATIONS ...... 5
- 3. OUTLINES AND DIMENSIONS ......7
- 4. WIRING DIAGRAM ······ 9
- 5. REFRIGERANT SYSTEM DIAGRAM ····· 10
- 6. TROUBLESHOOTING ...... 11 7. 4-WAY AIR FLOW SYSTEM ...... 23
- 8. DISASSEMBLY PROCEDURE ...... 25

PARTS CATALOG (OCB493)

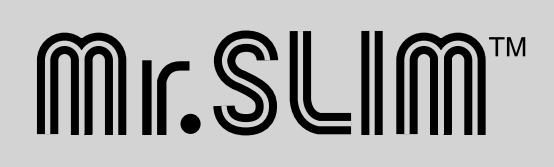

The phrase "Wired remote controller" in this service manual refers only to the PAR-21MAA. If you need any information for the PAR-30MAA, please refer to the instruction book included in PAR-30MAA box.

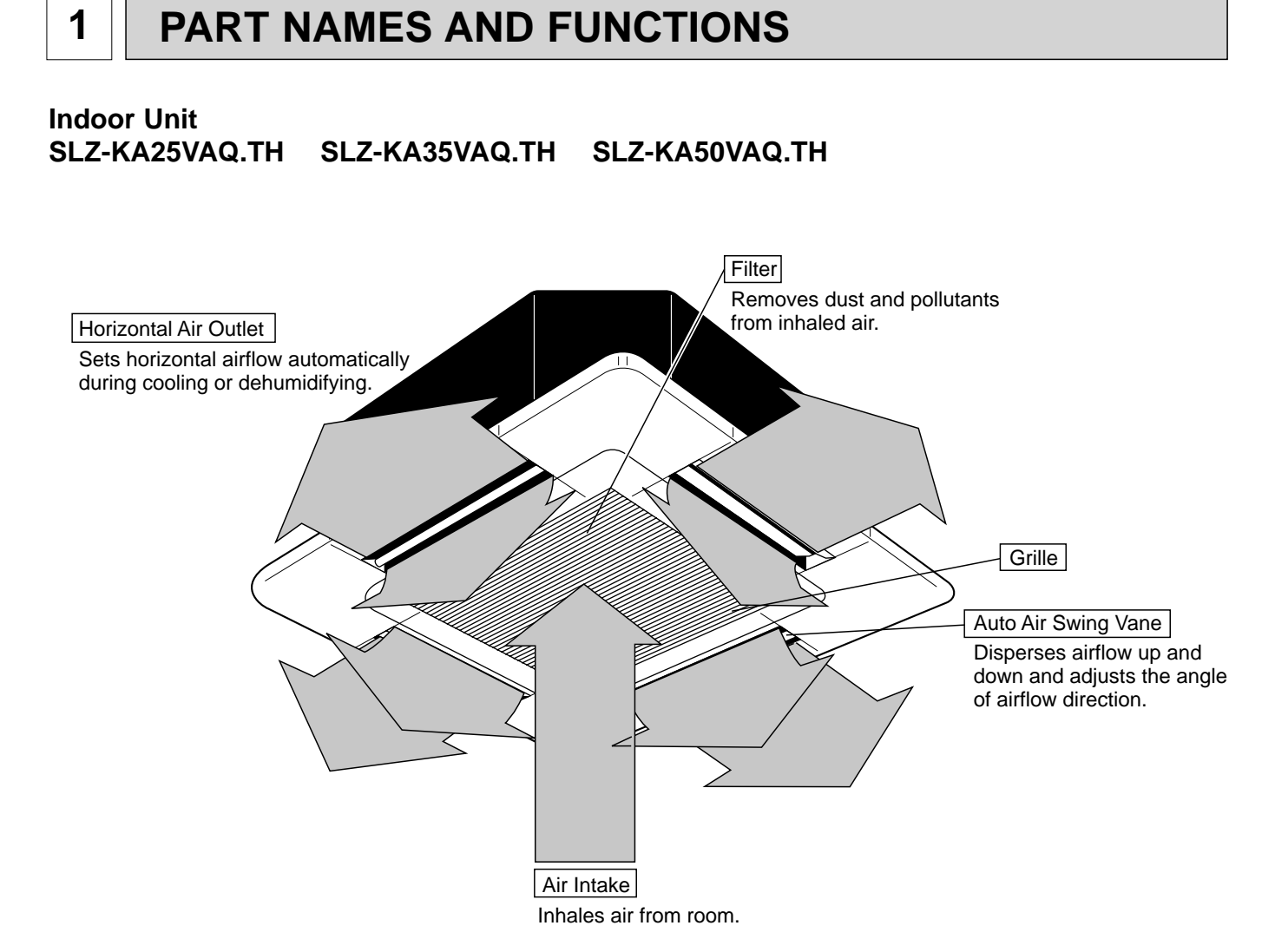

#### Wired remote controller (Option)

Once the controllers are set, the same operation mode can be repeated by simply pressing the ON/OFF button.

#### SLZ-KA25VAQ.TH SLZ-KA35VAQ.TH SLZ-KA50VAQ.TH

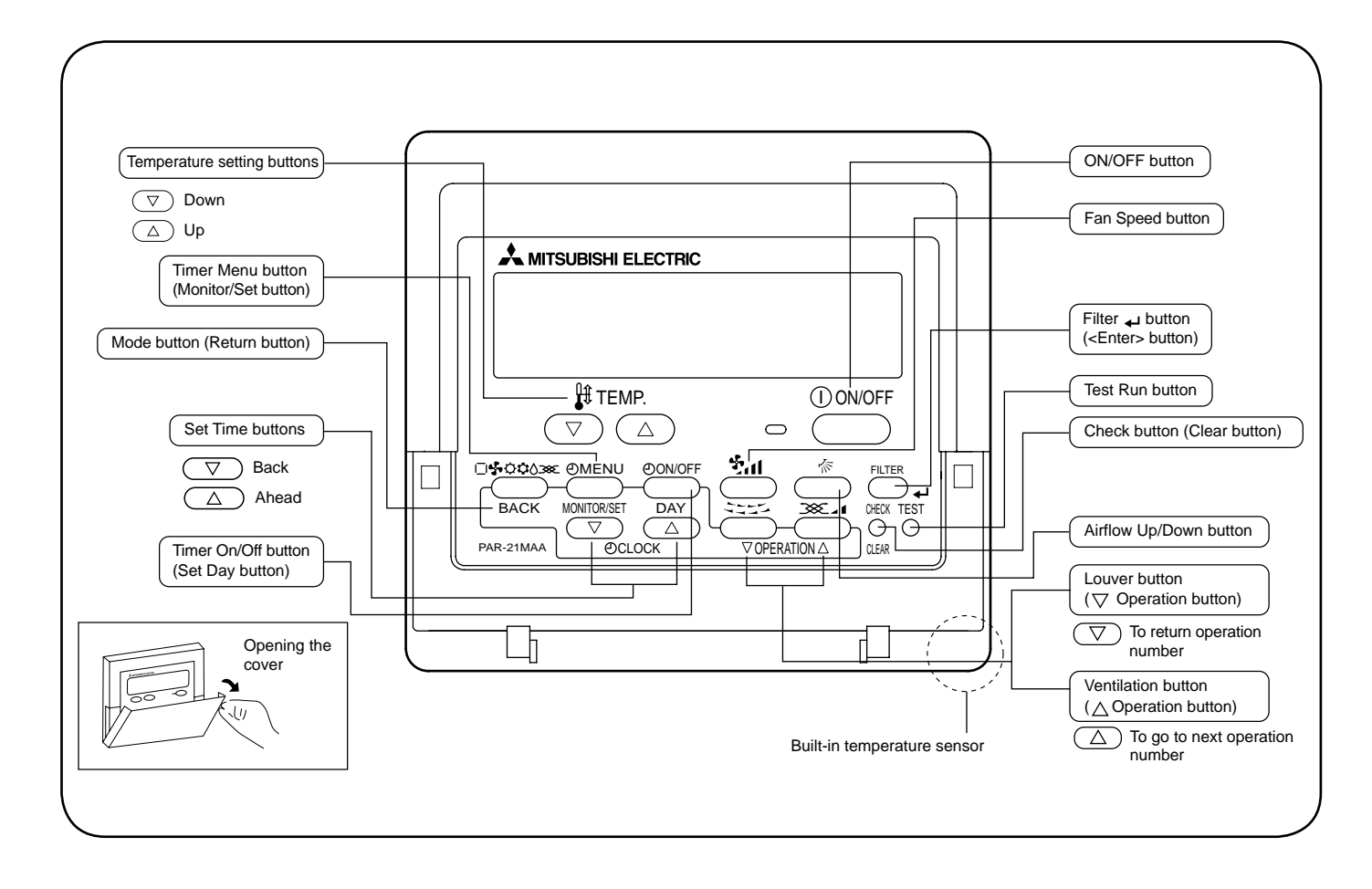

#### Wired remote controller (Option)

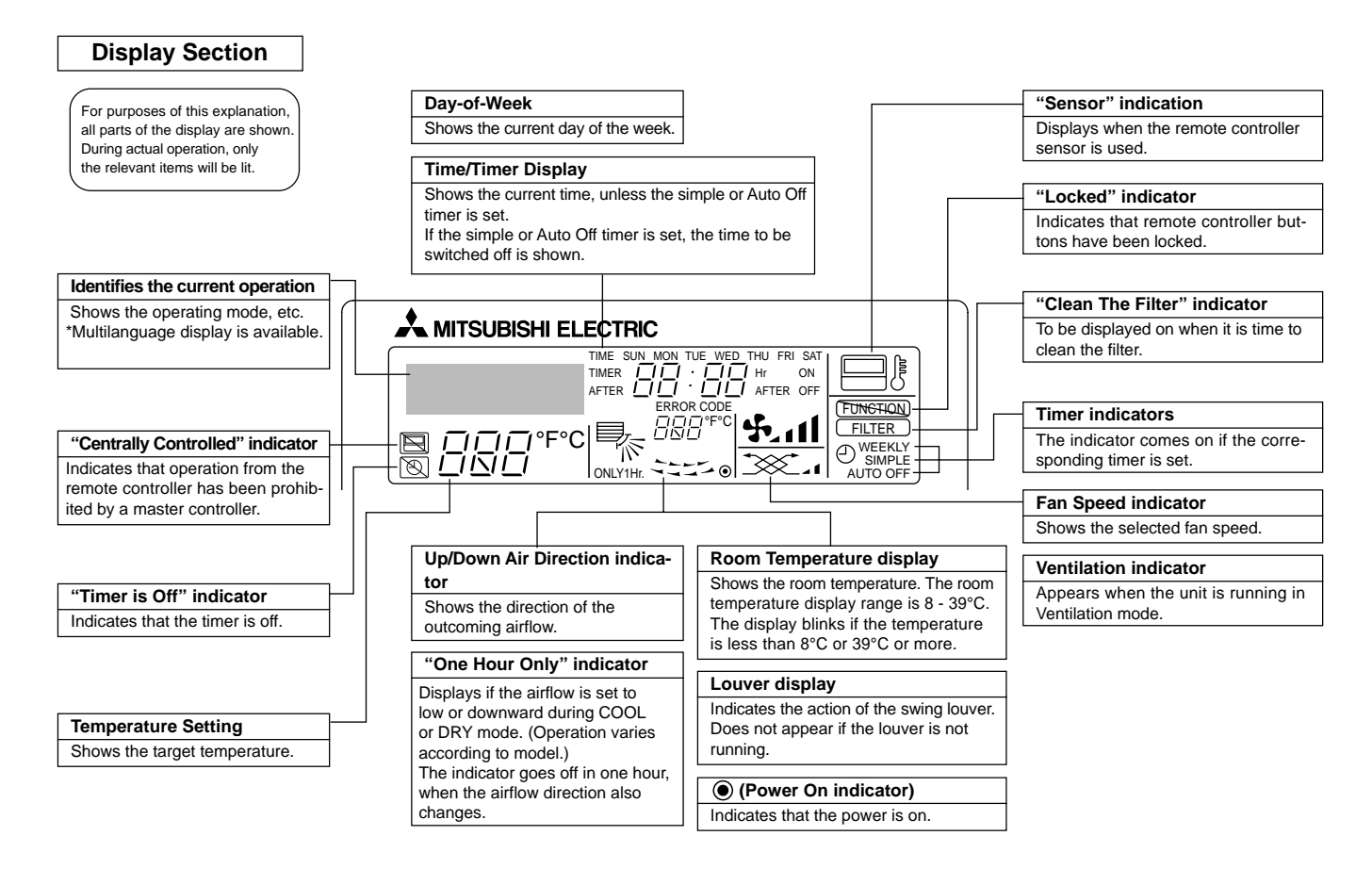

#### Note:

• "PLEASE WAIT" message

This message is displayed for approximately 3 minutes when power is supplied to the indoor unit or when the unit is recovering from a power failure. • "NOT AVAILABLE" message

This message is displayed if an invalid button is pressed (to operate a function that the indoor unit does not have).

If a single remote controller is used to operate multiple indoor units simultaneously that are different types, this message will not be displayed as far as any of the indoor units is equipped with the function.

2

| Indoor service ref. |                      |                          | SLZ-KA25VAQ.TH |                     | SLZ-KA35VAQ.TH |               | SLZ-KA50VAQ.TH |               |               |  |
|---------------------|----------------------|--------------------------|----------------|---------------------|----------------|---------------|----------------|---------------|---------------|--|
|                     | F                    | unction                  |                | Cooling             | Heating        | Cooling       | Heating        | Cooling       | Heating       |  |
|                     | Pow                  | ver supply               |                | Single              | phase          | Single        | e phase        | Single        | phase         |  |
|                     | 1.0%                 |                          |                | 230V,               | , 50Hz         | 230V          | , 50Hz         | 230V,         | 50Hz          |  |
| Capacity            | Air flow (Hi         | gh/Medium/Low)           | m³ /h          | 600/54              | 40/480         | 660/5         | 40/480         | 660/54        | 40/480        |  |
|                     | Power out            | et                       | A              | 1                   | 0              | 1             | 0              | 2             | 20            |  |
| <u>_</u>            | Running cu           | urrent *1                | A              | 0.                  | 35             | 0.            | .40            | 0.            | 65            |  |
| liic                | Power input          | Rated frequency          | W              | 7                   | 75             | 8             | 35             | 8             | 85            |  |
| leci<br>ata         | Dew preve            | ntion heater             | (kW)           | 0.0                 | 014            | 0.0           | 014            | 0.0           | 014           |  |
| бШ                  | Power fact           | or *1                    | %              | 90                  | 93             | 94            | 94             | 97            | 97            |  |
|                     | Fan motor            | current *1               | A              | 0.1                 | 19             | 0.            | 0.26           |               | 0.27          |  |
|                     | Model                |                          |                | PK6V15-LD PK6V20-LL |                | PK6V          | 20-LM          |               |               |  |
| an<br>Iotor         | Winding              |                          | 0              | WHT-BLK : 407       | BLK-BLU:86     | WHT-BLK : 393 | BLK-BLU: 164   | WHT-BLK : 325 | BLK-BLU: 143  |  |
|                     | resistance (at 26°C) | (at 26℃)                 | 32             | BLU-YLW : 30        | BRN-RED : 165  | BLU-YLW : 47  | BRN-RED : 319  | BLU-YLW : 47  | BRN-RED : 309 |  |
|                     |                      | Width                    | mm(in)         |                     | UNIT : 5       | 70(22-7/16)   | PANEL : 65     | 0(25-9/16)    |               |  |
| Dimer               | nsions               | Height                   | mm(in)         |                     | UNIT : 2       | 35(9-1/4)     | PANEL : 20     | (13/16)       |               |  |
|                     |                      | Depth                    | mm(in)         |                     | UNIT : 5       | 70(22-7/16)   | PANEL : 65     | 0(25-9/16)    |               |  |
|                     | Weight               |                          | kg             |                     | UNIT : 1       | 6.5           | PANEL : 3      |               |               |  |
|                     | Air directio         | n                        |                | 4                   |                | 4             |                |               | 4             |  |
|                     | Sound level(H        | ligh/Medium/Low)         | dB(A)          | 37/3                | 1/28           | 38/33/29      |                | 39/3          | 4/30          |  |
| ks al               | Fan speed(Hi         | igh/Medium/Low)          | rpm            | 650/53              | 30/480         | 690/570/510   |                | 710/5         | 90/530        |  |
| eci                 | Fan speed            | regulator                |                | :                   | 3              | 3             |                | :             | 3             |  |
| sp<br>rer           | Thermistor           | <sup>-</sup> TH1(at 25℃) | kΩ             | 1                   | 0              | 1             | 10             | 1             | 0             |  |
|                     | Thermistor           | TH2(at 25℃)              | kΩ             | 1                   | 0              | 1             | 10             | 1             | 0             |  |
|                     | Thermistor           | TH5(at 25℃)              | kΩ             | 1                   | 0              | 1             | 10             | 1             | 0             |  |

NOTE : Test conditions are based on ISO 5151.

Cooling : Indoor D.B. 27°C W.B. 19°C Outdoor D.B. 35°C W.B. 24°C

Heating : Indoor D.B. 20℃ W.B. 15℃

Outdoor D.B. 7°C W.B. 6°C

Refrigerant piping length (one way): 5 m

\*1 Measured under rated operating frequency

#### Specifications and rating conditions of main electric parts

#### **INDOOR UNIT**

|                        | Service ref. | SI 7-ΚΑ25VAO TH SI 7-ΚΑ35VAO TH SI 7-ΚΑ50VAO TH      |  |
|------------------------|--------------|------------------------------------------------------|--|
| Item                   |              |                                                      |  |
| Indoor fan capacitor   | (C1)         | 1.5 <i>µ</i> F 440V                                  |  |
| Fuse                   | (FUSE)       | 250V 6.3A                                            |  |
| Vane motor             | (MV)         | MSBPC20 12V 250Ω                                     |  |
| Terminal block         | (TB)         | TO OUTDOOR UNIT : 3P TO WIRED REMOTE CONTROLLER : 2P |  |
| Indoor fan motor therm | nal fuse     | 141℃ ± 3℃                                            |  |
| Cord Heater            | (H2)         | 240V AC 15W                                          |  |

#### NOISE CRITERION CURVES

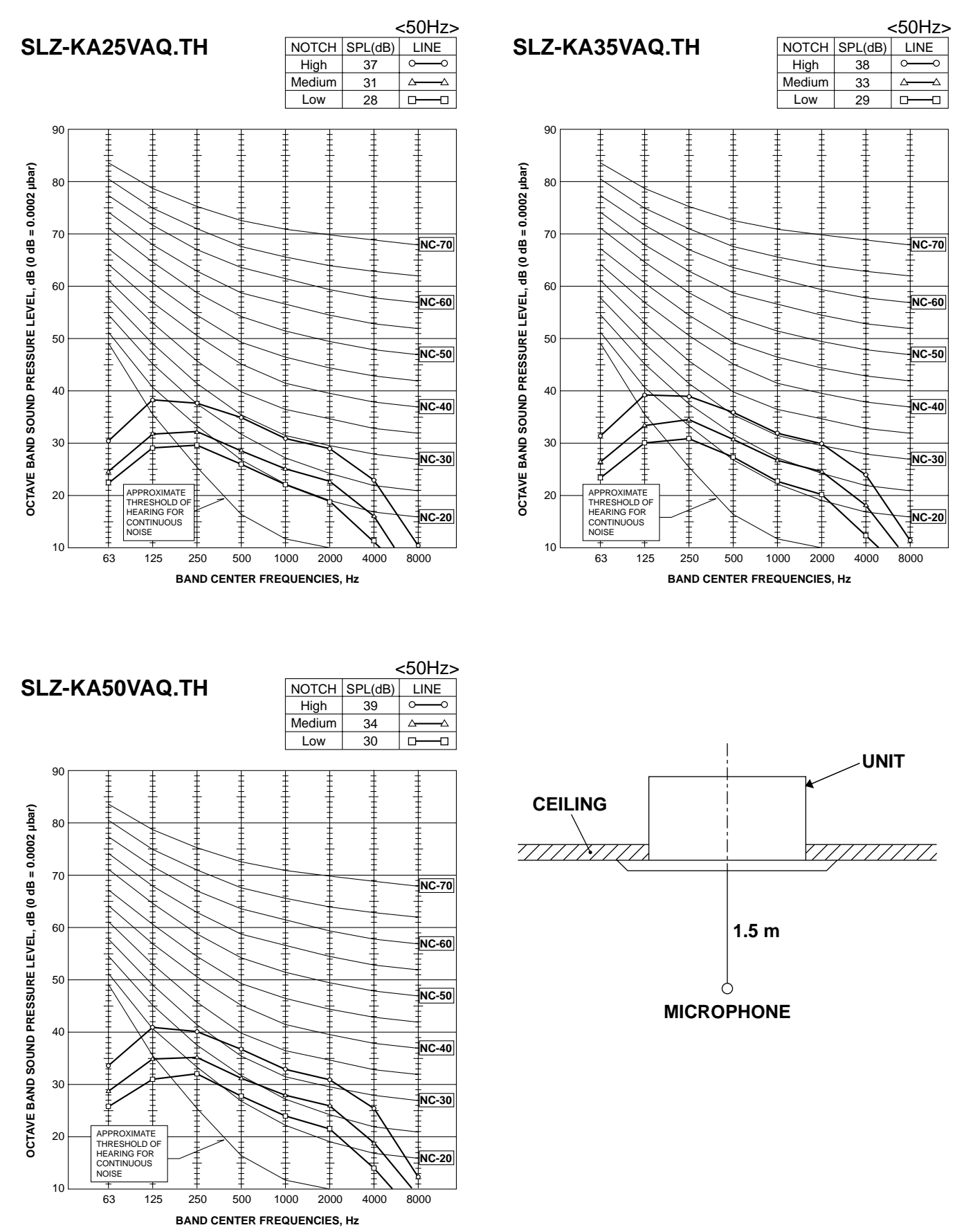

NOTE: The sound level is measured in an anechoic room where echoes are few, when compressor stops. The sound may be bigger than the indicated level in actual use due to surrounding echoes. The sound level can be higher by about 2 dB than the indicated level during cooling and heating operation.

3

#### SLZ-KA25VAQ.TH SLZ-KA35VAQ.TH SLZ-KA50VAQ.TH

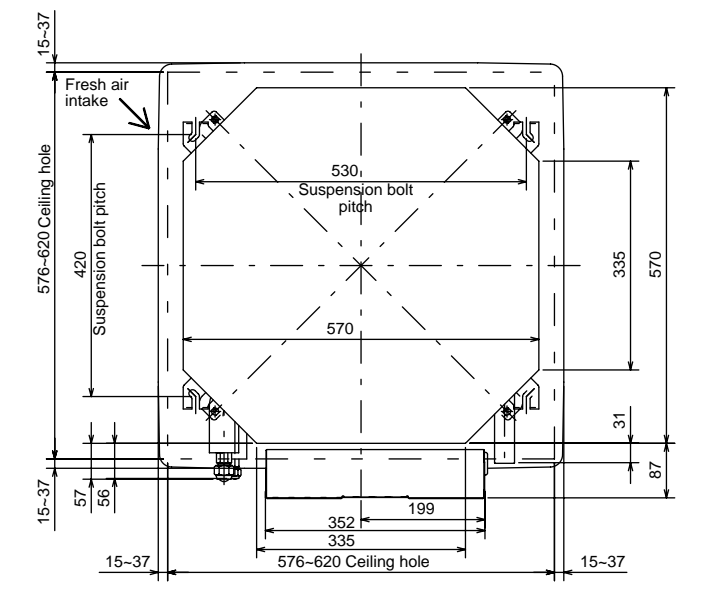

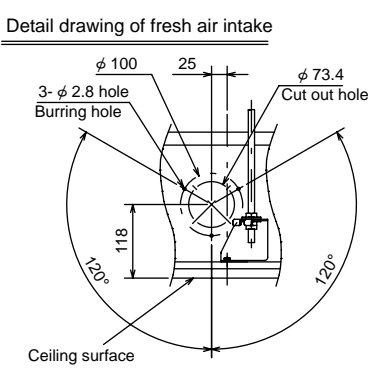

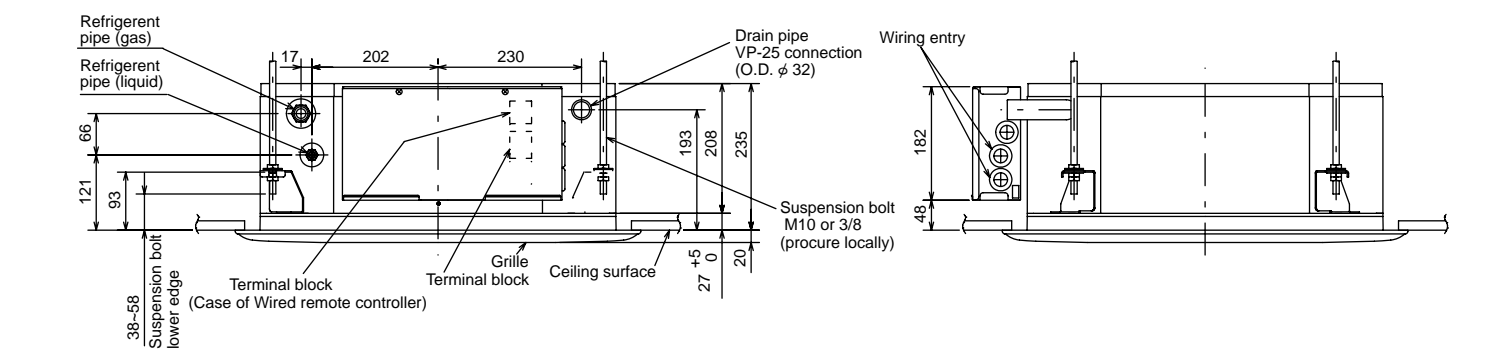

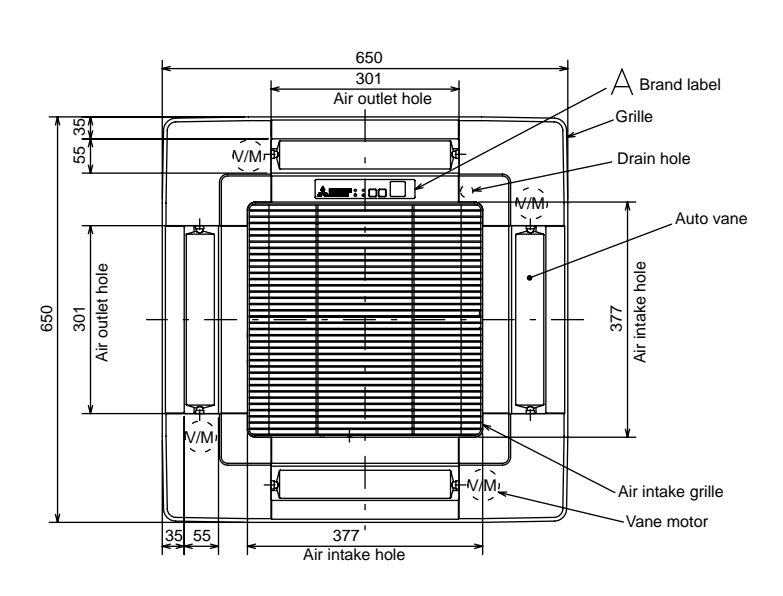

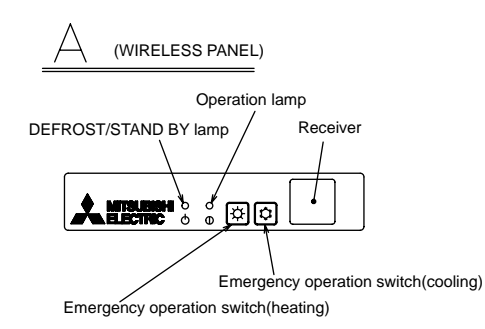

| Models      | Refrigerent pipe<br>(liquid)           | Refrigerent pipe<br>(gas)              |
|-------------|----------------------------------------|----------------------------------------|
| SLZ-KA25VAQ | ¢ 6.35mm<br>flared connection<br>1/4 F | <ul> <li></li></ul>                    |
| SLZ-KA35VAQ | ¢ 6.35mm<br>flared connection<br>1/4 F | ø 9.52mm<br>flared connection<br>3/8 F |
| SLZ-KA50VAQ | ¢ 6.35mm<br>flared connection<br>1/4 F | <ul><li></li></ul>                     |

Unit : mm

## WIRED REMOTE CONTROLLER

(Option)

Unit : mm

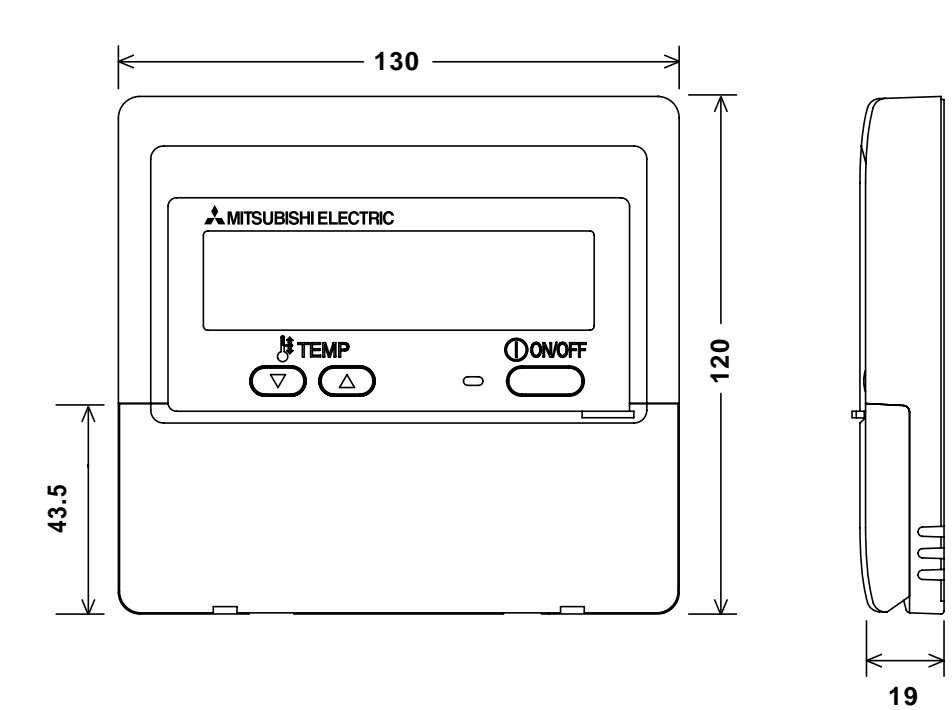

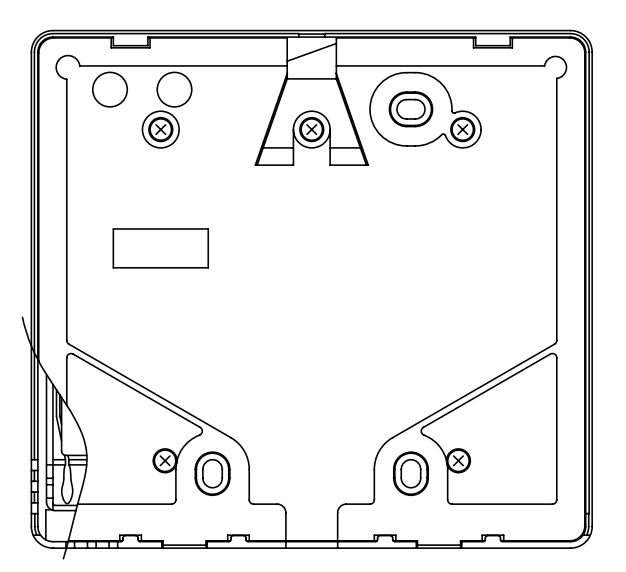

#### SLZ-KA25VAQ.TH SLZ-KA35VAQ.TH SLZ-KA50VAQ.TH

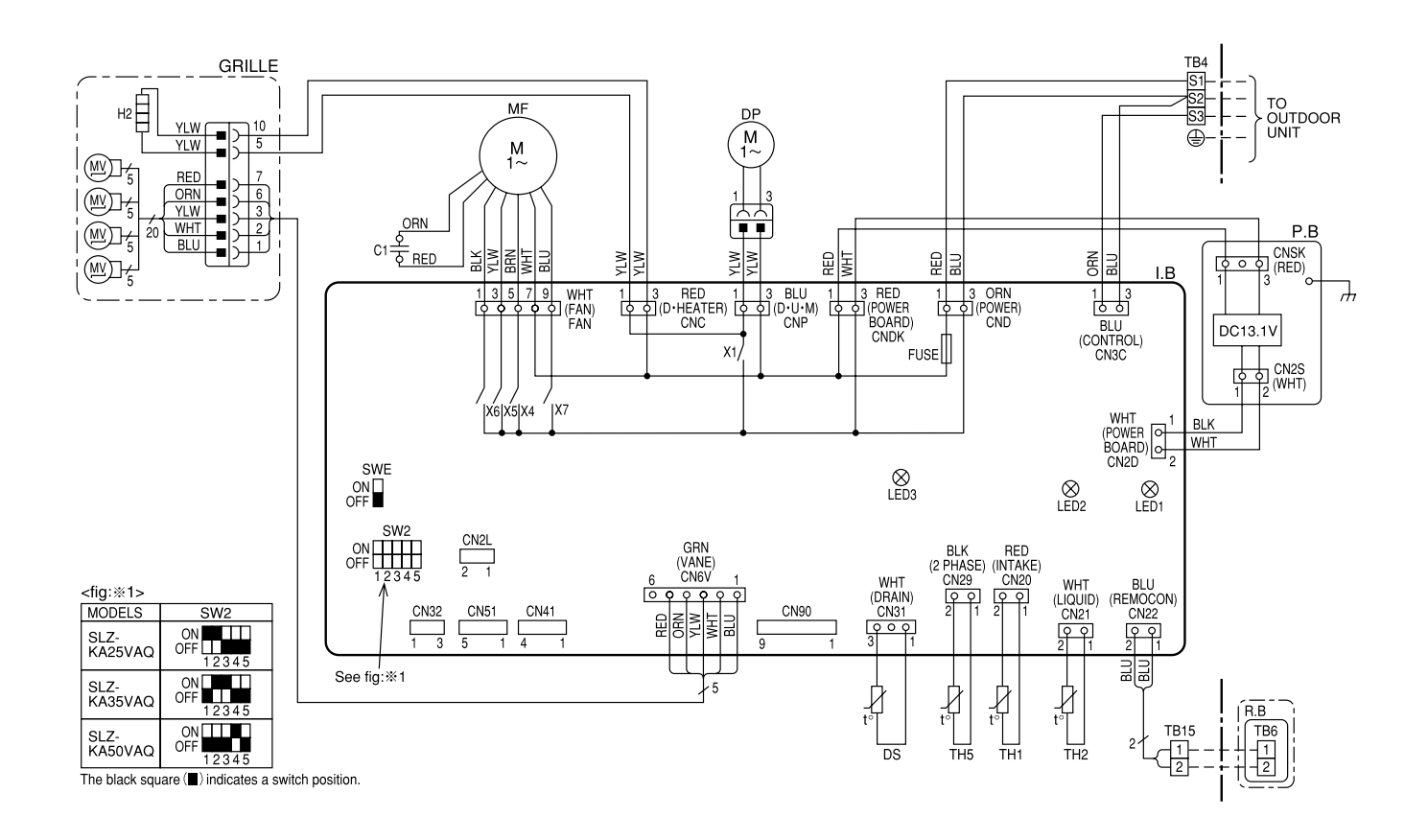

| Γı. |       |  |
|-----|-------|--|
| 11  | EGEND |  |

4

| SYMBOL |      | NAME                             |     | SYMBOL   | NAME                              |
|--------|------|----------------------------------|-----|----------|-----------------------------------|
| P.B    |      | INDOOR POWER BOARD               |     | 1        | CAPACITOR (FAN MOTOR)             |
| Ι.     | В    | INDOOR CONTROLLER BOARD          | D   | Р        | DRAIN PUMP                        |
|        | CN2L | CONNECTOR (LOSSNAY)              | D   | S        | DRAIN SENSOR                      |
|        | CN32 | CONNECTOR (REMOTE SWITCH)        | Н   | 2        | DEW PREVENTION HEATER             |
|        | CN41 | CONNECTOR (HA TERMINAL-A)        | Μ   | IF       | FAN MOTOR (WITH THERMAL FUSE)     |
|        | CN51 | CENTRALLY CONTROL                | Μ   | IV       | VANE MOTOR                        |
|        | FUSE | FUSE (T6.3AL250V)                | Т   | B4       | TERMINAL BLOCK                    |
|        | LED1 | POWER SUPPLY (I.B)               |     |          | (INDOOR/OUTDOOR CONNECTING LINE)  |
|        | LED2 | POWER SUPPLY (I.B)               | Т   | B15      | TERMINAL BLOCK (REMOTE CONTROLLER |
|        | LED3 | TRANSMISSION (INDOOR-OUTDOOR)    |     |          | TRANSMISSION LINE)                |
|        | SW2  | SWITCH (CAPACITY CODE)           | Т   | H1       | ROOM TEMP. THERMISTOR             |
|        | SWE  | SWITCH (EMERGENCY OPERATION)     |     |          | (0°C / 15kΩ, 25°C / 5.4kΩ DETECT) |
|        | X1   | DRAIN PUMP/DEW PREVENTION HEATER | Т   | H2       | PIPE TEMP. THERMISTOR/LIQUID      |
|        | X4   | RELAY (FAN MOTOR LL)             |     |          | (0°C / 15kΩ, 25°C / 5.4kΩ DETECT) |
|        | X5   | RELAY (FAN MOTOR Lo)             | TH5 |          | COND. / EVA. TEMP. THERMISTOR     |
|        | X6   | RELAY (FAN MOTOR Hi)             |     |          | (0°C / 15kΩ, 25°C / 5.4kΩ DETECT) |
|        | X7   | RELAY (FAN MOTOR Me)             | 0   | PTION P. | ART                               |
|        |      |                                  |     | R.B      | WIRED REMOTE CONTROLLER BOARD     |
|        |      |                                  |     | TB6      | TERMINAL BLOCK (REMOTE CONTROLLER |
|        |      |                                  |     |          | TRANSMISSION LINE)                |

%For details on how to operate self-diagnosis refer to the technical manuals etc.

- NOTES: 1.Since the outdoor side electric wiring may change be sure to check the outdoor unit electric wiring for servicing.
  2.Indoor and outdoor connecting wires are made with polarities, make wiring matching terminal numbers (S1, S2, S3).
  - 3.Symbols used in wiring diagram above are, <u>•••</u>:Connector, <u></u>:Terminal (block).

5

#### SLZ-KA25VAQ.TH SLZ-KA35VAQ.TH SLZ-KA50VAQ.TH

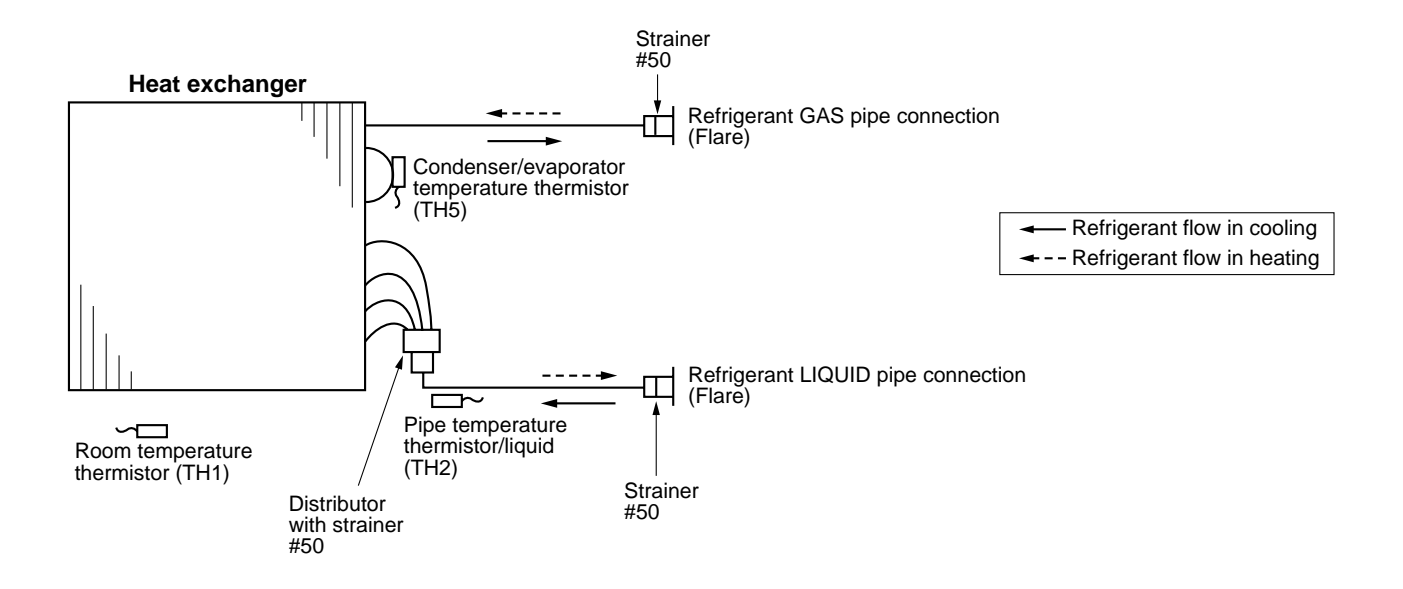

## TROUBLESHOOTING

#### 6-1. CAUTIONS ON TROUBLESHOOTING

- (1) Before troubleshooting, check the followings:
  - ① Check the power supply voltage.
  - <sup>(2)</sup> Check that the indoor/outdoor connecting wire is correct.
- (2) Take care of the followings during servicing:
  - ① Before servicing the air conditioner, be sure to turn off the remote controller first to stop the main unit, and then turn off the breaker.
  - ② When removing the indoor controller board, hold the edge of the board with care NOT to apply stress on the components.
  - ③ When connecting or disconnecting the connectors, hold the housing of the connector. DO NOT pull the lead wires.

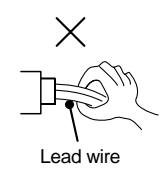

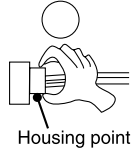

#### 6-2. SELF-CHECK Wired remote controller (Option)

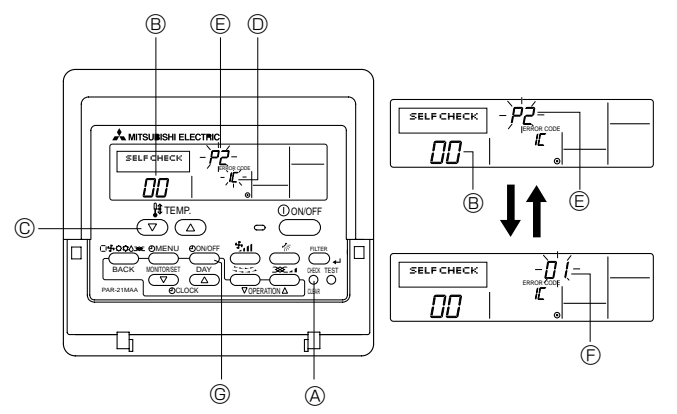

- $\ensuremath{\textcircled{}}$  Turn on the power.
- ② Press the [CHECK] button twice.
- ③ Set address with [TEMP] button if system control is used.
- ④ Press the [ON/OFF] button to stop the self-check.
  - OHECK button
     One of the second second s
  - B Address
  - © TEMP. button
  - IC : Indoor unit
  - OC: Outdoor unit
  - Check code ( ----: No trouble generated in the past. FFFF: No corresponding unit.
  - © Unit No.
  - G Timer ON/OFF button

<To delete check code>

- $\odot\,$  Display the error code on the self-check result display screen.
- ② The address for self-check will blink when the ⑤ ② ON/OFF button is pressed twice within 3 seconds.

#### • Refer to the following tables for details on the check codes.

[Output pattern A]

| Beeper sounds Beep      | Beep Beep Beep                                     | Beep E                                   | Зеер Веер                                    |                                                |
|-------------------------|----------------------------------------------------|------------------------------------------|----------------------------------------------|------------------------------------------------|
|                         | 1 <sup>st</sup> 2 <sup>nd</sup> 3 <sup>rd</sup> )) | nth                                      | 1 <sup>st</sup> 2 <sup>nd</sup> ··· Repeated |                                                |
|                         |                                                    | $\rightarrow$ $\leftarrow$ $\rightarrow$ |                                              |                                                |
| lamp blink Off          | On On On                                           | On Off                                   | On On                                        |                                                |
| Self-check Approx. 2    | 2.5 sec. 0.5 sec. 0.5 sec. 0.5 sec.                | 0.5 sec. Approx. 2.5 sec. 0              | .5 sec. 0.5 sec.                             |                                                |
| starts                  |                                                    |                                          |                                              |                                                |
| received)               | Number of blinks/beeps in pattern                  | indicates the check N                    | lumber of blinks/beeps in pattern ind        | icates                                         |
|                         | code in the following table (i.e., n=              | =5 for "P5") th                          | he check code in the following table         |                                                |
| [Output pattern B]      |                                                    |                                          |                                              |                                                |
| Beeper sounds Beep      | Bee                                                | р Веер Веер Е                            | Зеер                                         | Веер Веер                                      |
|                         | 1 <sup>st</sup>                                    | 2 <sup>nd</sup> 3 <sup>rd</sup> ))       | n <sup>th</sup>                              | 1 <sup>st</sup> 2 <sup>nd</sup> · · · Repeated |
|                         | <br>→                                              | — — — — — — — — — — — — — — — — — — —    | →                                            | →                                              |
|                         | On On                                              | On On                                    | On Off On                                    | On On                                          |
| Self-check Approx. 2    | .5 sec. Approx. 3 sec. 0.5 sec.                    | ec. 0.5 sec. 0.5 sec. 0                  | .5 sec. Approx. 2.5 sec. Approx. 3 se        | c. 0.5 sec. 0.5 sec.                           |
| Starts<br>(Start signal |                                                    | Y                                        |                                              |                                                |
| received)               | Number of                                          | blinks/beeps in pattern ind              | dicates the check Nur                        | nber of blinks/beeps in pattern indicates      |
| 1                       |                                                    |                                          |                                              | choose could in the renowing tuble             |

#### [Output pattern A] Errors detected by indoor unit

| Wireless remote controller | Wired remote controller |                                                       |        |
|----------------------------|-------------------------|-------------------------------------------------------|--------|
| Beeper sounds/OPERATION    |                         | Symptom                                               | Pomark |
| INDICATOR lamp blinks      | ① Check code            | Symptom                                               | Remark |
| (Number of times)          |                         |                                                       |        |
| 1                          | P1                      | Intake sensor error                                   |        |
| 3                          | P2                      | Pipe (TH2) sensor error                               |        |
| 2                          | P9                      | Pipe (TH5) sensor error                               |        |
| 3                          | E6,E7                   | Indoor/outdoor unit communication error               |        |
| 4                          | P4                      | Drain sensor error                                    |        |
| 5                          | P5                      | Drain pump error                                      |        |
| 6                          | P6                      | Freezing/Overheating protection operation             |        |
| 7 EE                       |                         | Communication error between indoor and outdoor units  |        |
| 8                          | P8                      | Pipe temperature error                                |        |
| 9                          | E4, E5                  | Remote controller signal receiving error              |        |
| 10                         | -                       | -                                                     |        |
| 11                         | -                       | -                                                     |        |
| 12                         | Fb                      | Indoor unit control system error (memory error, etc.) |        |
| _                          | E0, E3                  | Remote controller transmission error                  |        |
| – E1, E2                   |                         | Remote controller control board error                 |        |

[Output pattern B] Errors detected by unit other than indoor unit (outdoor unit, etc.)

| Wireless remote controller | Wired remote controller |                                                                                                    |                                  |
|----------------------------|-------------------------|----------------------------------------------------------------------------------------------------|----------------------------------|
| Beeper sounds/OPERATION    |                         | Sumator                                                                                                    | Domorik                          |
| INDICATOR lamp blinks      | ① Check code            | Symptom                                                                                                    | Remark                           |
| (Number of times)          |                         |                                                                                                    |                                  |
| 1                          | E9                      | Indoor/outdoor unit communication error<br>(Transmitting error) (Outdoor unit)                                           |                                  |
| 2                          | UP                      | Compressor overcurrent interruption                                                                                      |                                  |
| 3                          | U3.U4                   | Open/short of outdoor unit thermistors                                                                                   |                                  |
| 4                          | UF                      | Compressor overcurrent interruption (When compressor locked)                                                             | For details, check               |
| 5                          | U2                      | Abnormal high discharging temperature/49C operated/<br>insufficient refrigerant                                          | of the outdoor                   |
| 6                          | U1,Ud                   | Abnormal high pressure (63H operated)/Overheating<br>protection operation                                                | As for outdoor<br>unit, refer to |
| 7                          | U5                      | Abnormal temperature of heatsink                                                                                         | outdoor unit's                   |
| 8                          | U8                      | Outdoor unit fan protection stop                                                                                         | service manual.                  |
| 9                          | U6                      | Compressor overcurrent interruption/Abnormal of power module                                                             |                                  |
| 10                         | U7                      | Abnormality of superheat due to low discharge temperature                                                                |                                  |
| 11                         | U9,UH                   | Abnormality such as overvoltage or voltage shortage and abnormal synchronous signal to main circuit/Current sensor error |                                  |
| 12                         | -                       | -                                                                                                    |                                  |
| 13                         | -                       | -                                                                                                    |                                  |
| 14                         | Others                  | Other errors (Refer to the technical manual for the outdoor unit.)                                                       |                                  |

\*1 If the beeper does not sound again after the initial 2 beeps to confirm the self-check start signal was received and the OPERATION INDICATOR lamp does not come on, there are no error records.

\*2 If the beeper sounds 3 times continuously "beep, beep, beep (0.4 + 0.4 + 0.4 sec.)" after the initial 2 beeps to confirm the self-check start signal was received, the specified refrigerant address is incorrect.

continued to the next page.

- On wireless remote controller ② The continuous buzzer sounds from receiving section of indoor unit.
- ③ Blink of operation lamp
- On wired remote controller
- D Check code displayed on the LCD.

• If the unit cannot be operated properly after the test run, refer to the following table to find out the cause.

| Syn                                                                                                    | nptom                                        |                                                                                                    |  |
|----------------------------------------------------------------------------------------------------|----------------------------------------------|----------------------------------------------------------------------------------------------------|--|
| Wired re                                                                                                | mote controller                              | Cause                                                                                                    |  |
| PLEASE WAIT For about 2 minutes after power-on                                                          |                                              | •For about 2 minutes after power-on, operation of the remote controller is not possible due to system start-up. (Correct operation)                                        |  |
| PLEASE WAIT $\rightarrow$ Error code                                                                    | Subsequent to about 2 minutes after power-on | <ul> <li>Connector for the outdoor unit's protection device is not connected.</li> <li>Reverse or open phase wiring for the outdoor unit's power terminal block</li> </ul> |  |
| No messages appear even<br>when operation switch is turned<br>ON (operation lamp does not<br>light up). |                                              | <ul> <li>Incorrect wiring between indoor and outdoor units.<br/>(incorrect polarity of S1, S2, S3)</li> <li>Remote controller wire short</li> </ul>                        |  |

On the wireless remote controller with condition above, following phenomena take place.

No signals from the remote controller can be received.
Operation lamp is blinking.

• The buzzer makes a short ping sound.

#### Note:

#### Operation is not possible for about 30 seconds after cancellation of function selection. (Correct operation)

For description of each LED (LED1, 2, 3) provided on the indoor controller, refer to the following table.

| LED1 (power for microprocessor)                       | Indicates whether control power is supplied. Make sure that this LED is always lit.                                                                                                    |
|-------------------------------------------------------|----------------------------------------------------------------------------------------------------|
| LED2 (power for wired remote controller)              | Indicates whether power is supplied to the wired remote controller.<br>This LED lights only in the case of the indoor unit which is connected to the<br>outdoor unit refrigerant address "0". |
| LED3 (communication between indoor and outdoor units) | Indicates state of communication between the indoor and outdoor units.<br>Make sure that this LED is always blinking.                                                                         |

#### 6-3. SELF-DIAGNOSIS ACTION TABLE

Note: Refer to the manual of outdoor unit for the details of display such as F, U, and other E.

| Error Code | Abnormal point and detection method                                                                                                    | Cause                                                                                                    | Countermeasure                                                                                                    |
|------------|----------------------------------------------------------------------------------------------------|----------------------------------------------------------------------------------------------------|----------------------------------------------------------------------------------------------------|
| P1         | <ul> <li>Room temperature thermistor (TH1)</li> <li>The unit is in 3-minute resume prevention mode if short/open of thermistor is detected. Abnormal if the unit does not reset normally after 3 minutes. (The unit returns to normal operation, if it has been reset normally.)</li> <li>Constantly detected during cooling, drying and heating operation Short: 90°C or more Open: -40°C or less</li> </ul>                                                                                                    | <ol> <li>Defective thermistor<br/>characteristics</li> <li>Contact failure of connector<br/>(CN20) on the indoor controller<br/>board (Insert failure)</li> <li>Breaking of wire or contact<br/>failure of thermistor wiring</li> <li>Defective indoor controller<br/>board</li> </ol>                                                                                                    | <ul> <li>①-③ Check resistance value of thermistor.<br/>0°C·····15.0kΩ<br/>10°C······9.6kΩ<br/>20°C······4.3kΩ<br/>40°C······3.0kΩ</li> <li>If you put force on (draw or bend) the lead wire with measuring resistance value of thermistor, breaking of wire or contact failure can be detected.</li> <li>② Check contact failure of connector (CN20) on the indoor controller board. Refer to 6-5.<br/>Turn the power back on and check restart after inserting connector again.</li> <li>④ Check room temperature display on remote controller.<br/>Replace indoor controller board if there is abnormal difference with actual room temperature.</li> <li>Turn the power off, and on again to operate</li> </ul>                                                                                                    |
| P2         | <ul> <li>Pipe temperature thermistor/Liquid (TH2)</li> <li>The unit is in 3-minute resume prevention mode if short/open of thermistor is detected. Abnormal if the unit does not reset normally after 3 minutes. (The unit returns to normal operation, if it has been reset normally.)</li> <li>Constantly detected during cooling, drying, and heating (except defrosting) operation. Short: 90°C or more Open: -40°C or less</li> </ul>                                                                                                    | <ol> <li>Defective thermistor<br/>characteristics</li> <li>Contact failure of connector<br/>(CN21) on the indoor controller<br/>board (Insert failure)</li> <li>Breaking of wire or contact<br/>failure of thermistor wiring</li> <li>Defective refrigerant circuit is<br/>causing thermistor temperature<br/>of 90°C or more or -40°C or<br/>less.</li> <li>Defective indoor controller board</li> </ol> | <ul> <li>after checking.</li> <li>(D-③) Check resistance value of thermistor.<br/>For characteristics, refer to (P1) above.</li> <li>(2) Check contact failure of connector (CN21)<br/>on the indoor controller board. Refer to 6-5.<br/>Turn the power on and check restart after<br/>inserting connector again.</li> <li>(4) Check pipe <liquid> temperature with remote<br/>controller in test run mode. If pipe <liquid><br/>temperature is extremely low (in cooling<br/>mode) or high (in heating mode), refrigerant<br/>circuit may have defect.</liquid></liquid></li> <li>(5) Check pipe <liquid> temperature with remote<br/>controller in test run mode. If there is extreme<br/>difference with actual pipe <liquid> tempera-<br/>ture, replace indoor controller board.</liquid></liquid></li> <li>Turn the power off, and on again to operate<br/>after checking.</li> </ul> |
| P4         | <ul> <li>Drain sensor (DS)</li> <li>① Suspensive abnormality, if short/open of thermistor is detected for 30 seconds continuously.<br/>Turn off compressor and indoor fan.</li> <li>② Short/open is detected for 30 seconds continuously during suspensive abnormality.<br/>(The unit returns to normal operation, if it has been reset normally.)</li> <li>③ Detect the following condition.</li> <li>• During cooling and drying operation</li> <li>• In case that pipe <liquid> temperature - room temperature &lt; -10 deg<br/>(Except defrosting)</liquid></li> <li>• When pipe <liquid> temperature or room temperature.</liquid></li> <li>• During drain pump operation</li> </ul> | <ol> <li>Defective thermistor<br/>characteristics</li> <li>Contact failure of connector<br/>(CN31) on the indoor controller<br/>board (Insert failure)</li> <li>Breaking of wire or contact<br/>failure of drain sensor wiring</li> <li>Defective indoor controller board</li> </ol>                                                                                                    | <ul> <li>①-③ Check resistance value of thermistor.<br/>0°C······6.0kΩ<br/>10°C······3.9kΩ<br/>20°C······2.6kΩ<br/>30°C······1.8kΩ<br/>40°C······1.3kΩ</li> <li>② Check contact failure of connector (CN31)<br/>on the indoor controller board. Refer to 6-5.<br/>Turn the power back on and check restart<br/>after inserting connector again.</li> <li>④ Replace indoor controller board if drain<br/>pump operates with the line of drain sensor<br/>connector CN31-① and ② is short-circuited,<br/>and abnormality reappears.</li> <li>Turn the power off, and on again to operate<br/>after checking.</li> </ul>                                                                                                    |
| Ρ5         | <ul> <li>Malfunction of drain pump (DP)</li> <li>Suspensive abnormality, if thermistor<br/>of drain sensor heats itself and<br/>temperature rises slightly. Turn off<br/>compressor and indoor fan.</li> <li>Drain pomp is abnormal if the condition<br/>above is detected during suspensive<br/>abnormality.</li> <li>Constantly detected during drain pump<br/>operation</li> </ul>                                                                                                    | <ol> <li>Malfunction of drain pump</li> <li>Defective drain<br/>Clogged drain pump<br/>Clogged drain pipe</li> <li>Attached drop of water at the<br/>drain sensor</li> <li>Drops of drain trickles from<br/>lead wire</li> <li>Clogged filter is causing<br/>wave of drain.</li> <li>Defective indoor controller board</li> </ol>                                                                         | <ol> <li>Check if drain pump works.</li> <li>Check drain function.</li> <li>Check the setting of lead wire of drain sensor and check clogs of the filter.</li> <li>Replace indoor controller board if drain pump operates with the line of drain sensor connector CN31-① and ② is short-circuited and abnormality reappears.<br/>Refer to 6-5.</li> <li>Turn the power off, and on again to operate after checking.</li> </ol>                                                                                                    |

| Error Code | Abnormal point and detection method                                                                                                    | Cause                                                                                                    | Countermeasure                                                                                                    |
|------------|----------------------------------------------------------------------------------------------------|----------------------------------------------------------------------------------------------------|----------------------------------------------------------------------------------------------------|
| P6         | Abnormal point and detection method<br>Freezing/overheating protection is oper-<br>ating      Freezing protection (Cooling mode)<br>The unit is in 6-minute resume prevention<br>mode if pipe <liquid condenser="" evapo-<br="" or="">rator&gt; temperature stays under -15°C for<br/>3 minutes after the compressor started.<br/>Abnormal if it stays under 15°C for 3<br/>minutes again within 16 minutes after<br/>6-minute resume prevention mode.     Overheating protection (Heating mode)<br/>The units is in 6-minute resume<br/>prevention mode if pipe <condenser <br="">evaporator&gt; temperature is detected as<br/>over 70°C after the compressor started.<br/>Abnormal if the temperature of over<br/>70°C is detected again within 10 min-<br/>utes after 6-minute resume prevention<br/>mode.</condenser></liquid>                                                                                                    | Cause (Cooling or drying mode) Clogged filter (reduced airflow) Short cycle of air path Low-load (low temperature) operation out of the tolerance range Defective indoor fan motor Fan motor is defective. Indoor controller board is defective. Defective outdoor fan control Overcharge of refrigerant Defective refrigerant circuit (clogging) (Heating mode) Clogged filter (reduced airflow) Short cycle of air path Overload (high temperature) operation out of the tolerance range Defective indoor fan motor Fan motor is defective. Indoor controller board is defective) Defective refrigerant Defective indoor fan motor Fan motor is defective. Indoor controller board is defective) Defective indoor fan motor Fan motor is defective. Indoor controller board is defective. Defective outdoor fan control Overcharge of refrigerant Defective indoor fan control Defective refrigerant circuit (clogging) Bypass circuit of outdoor unit is defective. | <ul> <li>Countermeasure</li> <li>(Cooling or drying mode)</li> <li>Check clogging of the filter.</li> <li>Remove blockage.</li> <li>Measure the resistance of fan motor's winding.<br/>Measure the output voltage of fan's connector<br/>(FAN) on the indoor controller board.</li> <li>*The indoor controller board should be<br/>normal when voltage of AC 220 - 240V is<br/>detected while fan motor is connected.<br/>Refer to 6-5.</li> <li>Check outdoor fan motor.</li> <li>Check operating condition of refrigerant<br/>circuit.</li> <li>(Heating mode)</li> <li>Check clogs of the filter.</li> <li>Remove blockage.</li> <li>Measure the resistance of fan motor's<br/>winding.<br/>Measure the output voltage of fan's connector<br/>(FAN) on the indoor controller board.</li> <li>*The indoor controller board should be<br/>normal when voltage of AC 220 - 240V is<br/>detected while fan motor is connected.<br/>Refer to 6-5.</li> <li>Check outdoor fan motor.</li> <li>Check outdoor fan motor is connected.</li> </ul> |
| P8         | Pipe temperature<br><cooling mode=""><br/>Detected as abnormal when the pipe tem-<br/>perature is not in the cooling range 3 min-<br/>utes after compressor start and 6 minutes<br/>after the liquid or condenser/evaporator pipe<br/>is out of cooling range.<br/>Note 1) It takes at least 9 min. to detect.<br/>Note 2) Abnormality P8 is not detected in<br/>drying mode.<br/>Cooling range : -3 deg ≧ (TH-TH1)<br/>TH: Lower temperature between liquid pipe<br/>temperature (TH2) and condenser/<br/>evaporator temperature<br/>(TH5)<br/>TH1: Intake temperature<br/><heating mode=""><br/>When 10 seconds have passed after the<br/>compressor starts operation and the hot<br/>adjustment mode has finished, the unit is<br/>detected as abnormal when condenser/<br/>evaporator pipe temperature is not in heat-<br/>ing range within 20 minutes.<br/>Note 3) It takes at least 27 minutes to<br/>detect abnormality.<br/>Note 4) It excludes the period of defrosting<br/>(Detection restarts when defrosting<br/>mode is over)<br/>Heating range : 3 deg ≦ (TH5-TH1)</heating></cooling> | <ul> <li>Slight temperature difference<br/>between indoor room<br/>temperature and pipe <liquid<br>or condenser / evaporator&gt;<br/>temperature thermistor</liquid<br></li> <li>Shortage of refrigerant</li> <li>Disconnected holder of pipe<br/><liquid <br="" condenser="" or="">evaporator&gt; thermistor</liquid></li> <li>Defective refrigerant circuit</li> <li>Converse connection of<br/>extension pipe (on plural units<br/>connection)</li> <li>Converse wiring of indoor/<br/>outdoor unit connecting wire<br/>(on plural units connection)</li> <li>Defective detection of indoor<br/>room temperature and pipe<br/><condenser evaporator=""><br/>temperature thermistor</condenser></li> <li>Stop valve is not opened<br/>completely.</li> </ul>                                                                                                    | <ul> <li>()~() Check pipe <liquid <br="" condenser="" or="">evaporator&gt; temperature with room<br/>temperature display on remote controller<br/>and outdoor controller circuit board.<br/>Pipe <liquid condenser="" evaporator="" or=""><br/>temperature display is indicated by<br/>setting SW2 of outdoor controller circuit<br/>board as follows.</liquid></liquid></li> <li>() Conduct temperature check with outdoor<br/>controller circuit board after connecting<br/>'A-Control Service Tool(PAC-SK52ST)'.</li> <li>() () Check converse connection of extension<br/>pipe or converse wiring of indoor/outdoor<br/>unit connecting wire.</li> </ul>                                                                                                    |

| Error Code     | Abnormal point and detection method                                                                                                    | Cause                                                                                                    | Countermeasure                                                                                                    |
|----------------|----------------------------------------------------------------------------------------------------|----------------------------------------------------------------------------------------------------|----------------------------------------------------------------------------------------------------|
| Ρ9             | <ul> <li>Pipe temperature thermistor / Condenser / Evaporator (TH5)</li> <li>The unit is in 3-minute resume protection mode if short/open of thermistor is detected. Abnormal if the unit does not get back to normal within 3 minutes. (The unit returns to normal operation, if it has been reset normally.)</li> <li>Constantly detected during cooling, drying, and heating operation (except defrosting)<br/>Short: 90°C or more Open: -40°C or less</li> </ul>                                                                                                    | <ol> <li>Defective thermistor<br/>characteristics</li> <li>Contact failure of connector<br/>(CN29) on the indoor controller<br/>board (Insert failure)</li> <li>Breaking of wire or contact<br/>failure of thermistor wiring</li> <li>Temperature of thermistor is<br/>90°C or more or -40°C or less<br/>caused by defective refrigerant<br/>circuit.</li> <li>Defective indoor controller<br/>board</li> </ol>                                                                                                    | <ul> <li>①-③ Check resistance value of thermistor.<br/>For characteristics, refer to (P1) above.</li> <li>② Check contact failure of connector (CN29)<br/>on the indoor controller board.<br/>Refer to 6-5.<br/>Turn the power on and check restart after<br/>inserting connector again.</li> <li>④ Operate in test run mode and check pipe<br/><condenser evaporator=""> temperature with<br/>outdoor controller circuit board. If pipe<br/><condenser evaporator=""> temperature is<br/>extremely low (in cooling mode) or high (in<br/>heating mode), refrigerant circuit may have<br/>defect.</condenser></condenser></li> <li>⑤ Operate in test run mode and check pipe<br/><condenser evaporator=""> temperature with<br/>outdoor control circuit board. If there is<br/>extreme difference with actual pipe<br/><condenser evaporator=""> temperature replace<br/>indoor controller board.</condenser></condenser></li> <li>There is no abnormality if none of above<br/>comes within the unit.</li> <li>Turn the power off and on again to operate.</li> <li>(In case of checking pipe temperature<br/>with outdoor controller circuit board,<br/>be sure to connect A-control service<br/>tool (PAC-SK52ST).</li> </ul> |
| E0<br>or<br>E4 | <ul> <li>Remote controller transmission<br/>error(E0)/signal receiving error(E4)</li> <li>Abnormal if main or sub remote controller cannot receive any transmission<br/>normally from indoor unit of refrigerant<br/>address "0" for 3 minutes.<br/>(Error code : E0)</li> <li>Abnormal if sub-remote controller could<br/>not receive for any signal for 2 minutes.<br/>(Error code: E0)</li> <li>Abnormal if indoor controller board<br/>cannot receive normally any data from<br/>remote controller board or from other<br/>indoor controller board or f a minutes.<br/>(Error code: E4)</li> <li>Indoor controller board cannot receive<br/>any signal from remote controller for 2<br/>minutes. (Error code: E4)</li> </ul>                                                                   | <ol> <li>Contact failure at transmission<br/>wire of remote controller</li> <li>All remote controllers are set<br/>as "sub" remote controller. In<br/>this case, E0 is displayed on<br/>remote controller, and E4 is<br/>displayed at LED (LED1, LED2)<br/>on the outdoor controller circuit<br/>board.</li> <li>Miswiring of remote controller</li> <li>Defective transmitting/receiving<br/>circuit of remote controller</li> <li>Defective transmitting/receiving<br/>circuit of indoor controller board<br/>of refrigerant address "0"</li> <li>Noise has entered into the<br/>transmission wire of remote<br/>controller.</li> </ol> | <ol> <li>Check disconnection or looseness of indoor<br/>unit or transmission wire of remote controller.</li> <li>Set one of the remote controllers "main",<br/>if there is no problem with the action above.</li> <li>Check wiring of remote controller.</li> <li>Total wiring length: max. 500 m<br/>(Do not use cable × 3 or more)</li> <li>The number of connecting indoor units:<br/>max. 16 units</li> <li>The number of connecting remote control-<br/>ler: max. 2 units</li> <li>When the above-mentioned problem of ①~③<br/>are not seen.</li> <li>Diagnose remote controllers.</li> <li>a) When "RC OK" is displayed,<br/>remote controllers have no problem.<br/>Turn the power off, and on again to check.<br/>If abnormality generates again, replace<br/>indoor controller board.</li> <li>When "RC NG" is displayed,<br/>replace remote controller.</li> <li>When "RC NG" is displayed,<br/>replace remote controller.</li> </ol>                                                                                                    |
| E3<br>or<br>E5 | <ul> <li>Remote controller transmission<br/>error(E3)/signal receiving error(E5)</li> <li>Abnormal if remote controller could not<br/>find blank of transmission path for 6 sec-<br/>onds and could not transmit.<br/>(Error code: E3)</li> <li>Remote controller receives transmitted<br/>data at the same time, compares the<br/>data, and when detecting it, judges<br/>different data to be abnormal 30<br/>continuous times. (Error code: E3)</li> <li>Abnormal if indoor controller board could<br/>not find blank of transmission path.<br/>(Error code: E5)</li> <li>Indoor controller board receives trans-<br/>mitted data at the same time, compares<br/>the data, and when detecting it, judges<br/>different data to be abnormal 30<br/>continuous times. (Error code: E5)</li> </ul> | <ol> <li>2 remote controllers are set as<br/>"main."<br/>(In case of 2 remote con-<br/>trollers)</li> <li>Remote controller is connected<br/>with 2 indoor units or more.</li> <li>Repetition of refrigerant<br/>address</li> <li>Defective transmitting/receiving<br/>circuit of remote controller</li> <li>Defective transmitting/receiving<br/>circuit of indoor controller board</li> <li>Noise has entered into trans-<br/>mission wire of remote control-<br/>ler.</li> </ol>                                                                                                    | <ol> <li>Set a remote controller to main, and the other to sub.</li> <li>Remote controller is connected with only one indoor unit.</li> <li>The address changes to a separate setting.</li> <li> <ul> <li></li></ul></li></ol>                                                                                                    |

| Error Code             | Abnormal point and detection method                                                                                                    | Cause                                                                                                    | Countermeasure                                                                                                    |
|------------------------|----------------------------------------------------------------------------------------------------|----------------------------------------------------------------------------------------------------|----------------------------------------------------------------------------------------------------|
| E6                     | <ul> <li>Indoor/outdoor unit communication<br/>error (Signal receiving error)</li> <li>Abnormal if indoor controller board<br/>cannot receive any signal normally for 6<br/>minutes after turning the power on.</li> <li>Abnormal if indoor controller board<br/>cannot receive any signal normally for 3<br/>minutes.</li> <li>Consider the unit abnormal under the fol-<br/>lowing condition: When 2 or more indoor<br/>units are connected to one<br/>outdoor unit, indoor controller board<br/>cannot receive a signal for 3 minutes<br/>from outdoor controller circuit board, a<br/>signal which allows outdoor controller<br/>circuit board to transmit signals.</li> </ul>                                                                                                    | <ol> <li>Contact failure, short circuit or,<br/>miswiring (converse wiring) of<br/>indoor/outdoor unit connecting<br/>wire</li> <li>Defective transmitting/receiv-<br/>ing circuit of indoor controller<br/>board</li> <li>Defective transmitting/receiv-<br/>ing circuit of indoor controller<br/>board</li> <li>Noise has entered into indoor/<br/>outdoor unit connecting wire.</li> </ol>                                                                                                    | <ol> <li>Check disconnection or looseness of indoor/<br/>outdoor unit connecting wire of indoor unit or<br/>outdoor unit.</li> <li>Check all the units in case of twin indoor unit<br/>system.</li> <li>Turn the power off, and on again to check.<br/>If abnormality generates again, replace<br/>indoor controller board or outdoor<br/>controller circuit board.</li> <li>* Other indoor controller board may have<br/>defect in case of twin indoor unit system.</li> </ol>                                                |
| E7                     | Indoor/outdoor unit communication<br>error (Transmitting error)<br>Abnormal if "1" receiving is detected 30<br>times continuously though indoor controller<br>board has transmitted "0".                                                                                                    | <ol> <li>Defective transmitting receiving<br/>circuit of indoor controller board</li> <li>Noise has entered into power<br/>supply.</li> <li>Noise has entered into outdoor<br/>control wire.</li> </ol>                                                                                                    | ①-③ Turn the power off, and on again to check.<br>If abnormality generates again, replace<br>indoor controller board.                                                                                                    |
| Fb                     | Indoor controller board<br>Abnormal if data cannot be normally read<br>from the nonvolatile memory of the indoor<br>controller board.                                                                                                    | ① Defective indoor controller<br>board                                                                                                    | ① Replace indoor controller board.                                                                                                    |
| E1<br>or<br>E2         | <ul> <li>Remote controller control board</li> <li>Abnormal if data cannot be normally<br/>read from the nonvolatile memory of the<br/>remote controller control board.<br/>(Error code: E1)</li> <li>Abnormal if the clock function of remote<br/>controller cannot be normally operated.<br/>(Error code: E2)</li> </ul>                                                                                                    | ① Defective remote controller                                                                                                    | ① Replace remote controller.                                                                                                    |
| PA<br>(2502)<br>(2500) | <ul> <li>Forced compressor stop<br/>(due to water leakage abnormality)</li> <li>When the intake temperature subtracted<br/>with liquid pipe temperature is less than<br/>-10°C, drain sensor detects whether it is<br/>soaked in the water or not at the interval<br/>of 90 seconds. (Drain pump will start<br/>operating when the drain sensor detects<br/>to be soaked in the water.)</li> <li>The unit has a water leakage abnormal-<br/>ity when the following conditions, a)<br/>and b), are satisfied while the above-<br/>mentioned detection is performed.</li> <li>a) The drain sensor detects to be<br/>soaked in the water 10 times in a row.</li> <li>b) The intake temperature subtracted<br/>with liquid pipe temperature is detect-<br/>ed to be less than -10°C for a total of<br/>30 minutes.</li> <li>(When the drain sensor detects to<br/>be NOT soaked in the water, the<br/>detection record of a) and b) will be<br/>cleared.)</li> <li>The drain sensor detection is performed<br/>in operations other than cooling. (When<br/>the unit stops operating, during heating<br/>or fan operation, when the unit stops<br/>because of some abnormality)</li> <li>*Once the water leakage abnormality is<br/>detected, abnormality state will not be<br/>released until the main power is reset</li> </ul> | <ol> <li>Drain pump trouble</li> <li>Drain defective         <ul> <li>Drain pump clogging</li> <li>Drain pipe clogging</li> </ul> </li> <li>Open circuit of drain sensor side heater</li> <li>Contact failure of drain sensor connector</li> <li>Dew condensation on drain sensor</li> <li>Drain water trickles along lead wire.</li> <li>Drain water waving due to filter clogging</li> <li>Extension piping connection difference at twin, triple, quadruple system</li> <li>Miswiring of indoor/outdoor connecting at twin, triple, quadruple system</li> <li>Room temperature thermistor/ liquid pipe temperature themistor detection is defective.</li> </ol> | <ul> <li>① Check the drain pump.<br/>Performance</li> <li>② Please check whether water can be drained.</li> <li>③ Check the resistance of the drain sensor side heater.</li> <li>④ Check the connector contact failure.</li> <li>⑤ Check the drain sensor lead wire mounted.<br/>Check the filter clogging.</li> <li>⑥ Check the piping connection.</li> <li>⑦ Check the indoor/outdoor connecting wires.</li> <li>⑧ Check the room temperature display of remote controller.<br/>Check the indoor controller beard</li> </ul> |

#### 6-4. TROUBLESHOOTING BY INFERIOR PHENOMENA

Note: Refer to the manual of outdoor unit for the detail of remote controller.

| Phenomena                                        | Cause                                                                                                    | Countermeasure                                                                                                    |
|--------------------------------------------------|----------------------------------------------------------------------------------------------------|----------------------------------------------------------------------------------------------------|
| (1) LED2 on indoor controller board is off.      | <ul> <li>When LED1 on indoor controller board is also off.</li> <li>Power supply of rated voltage is not supplied to out-<br/>door unit.</li> </ul>                                                | <ol> <li>Check the voltage of outdoor power<br/>supply terminal block (L, N) or (L<sub>3</sub>, N).</li> <li>When AC 220-240V is not detected,<br/>check the power wiring to outdoor unit<br/>and the breaker.</li> <li>When AC 220-240V is detected,<br/>check (2) (below).</li> </ol>                                                                                                    |
|                                                  | ② Defective outdoor controller circuit board                                                                                                    | <ul> <li>Check the voltage between outdoor terminal block S1 and S2.</li> <li>When AC 220-240V is not detected, —check the fuse on outdoor controller circuit board.</li> <li>—check the wiring connection.</li> <li>When AC 220-240V is detected, check () (helow)</li> </ul>                                                                                                    |
|                                                  | ③ Power supply of 220~240V is not supplied to indoor<br>unit.                                                                                                    | <ul> <li>Check the voltage between indoor terminal block S1 and S2.</li> <li>When AC 220-240V is not detected, check indoor/outdoor unit connecting wire for miswiring.</li> <li>When AC 220-240V is detected, check ④ (below).</li> </ul>                                                                                                    |
|                                                  | Defective indoor power board                                                                                                    | <ul> <li>④ Check voltage output from CN2S on indoor power board (DC13.1V). Refer to 6-5.</li> <li>When no voltage is output, check the wiring connection.</li> <li>When output voltage is between DC12.5V and DC13.7V, check ⑤ (below).</li> </ul>                                                                                                    |
|                                                  | ⑤ Defective indoor controller board                                                                                                    | ⑤ Check the wiring connection between<br>indoor controller board and indoor power<br>board. Check the fuse on indoor controller<br>board. If no problems are found, indoor<br>controller board is defective.                                                                                                    |
|                                                  | <ul> <li>When LED1 on indoor controller board is lit.</li> <li>Mis-setting of refrigerant address for outdoor unit<br/>(There is no unit corresponding to refrigerant<br/>address "0".)</li> </ul> | <ol> <li>Check the setting of refrigerant address<br/>for outdoor unit.</li> <li>Set the refrigerant address to "0".</li> <li>(For grouping control system under<br/>which 2 or more outdoor units are<br/>connected, set one of the units to "0".)</li> <li>Set refrigerant address using SW1 (3-6)<br/>on outdoor controller circuit board.</li> </ol>                                                                                     |
| (2) LED2 on indoor controller board is blinking. | When LED1 on indoor controller board is also blinking.<br>Connection failure of indoor/outdoor unit connecting<br>wire     When LED1 is it.                                                        | Check indoor/outdoor unit connecting wire for connection failure.                                                                                                    |
|                                                  | <ul> <li>When LEDT is lit</li> <li>Miswiring of remote controller wires<br/>Under twin indoor unit system, 2 or more indoor units</li> </ul>                                                       | ① Check the connection of remote cotrol-<br>ler wires in case of twin triple indoor unit<br>system. When 2 or more indoor units are<br>wired in one refrigerant system, connect<br>remote controller wires to one of those<br>units.                                                                                                    |
|                                                  | <ul> <li>Refrigerant address for outdoor unit is wrong or not<br/>set.<br/>Under grouping control system, there are some units<br/>whose refrigerant address is 0.</li> </ul>                      | ② Check the setting of refrigerant address<br>in case of grouping control system. If<br>there are some units whose refrigerant<br>addresses are 0 in one group, set one<br>of the units to 0 using SW1 (3-6) on out-<br>door controller circuit board.                                                                                                    |
|                                                  | <ul> <li>③ Short-cut of remote controller wires</li> <li>④ Defective remote controller</li> </ul>                                                                                                  | <ul> <li>③ A Remove remote controller wires and<br/>check LED2 on indoor controller board.</li> <li>When LED2 is blinking, check the<br/>short-cut of remote controller wires.</li> <li>When LED2 is lit, connect remote<br/>controller wires again and:<br/>if LED2 is blinking, remote controller<br/>is defective; if LED2 is lit, connection<br/>failure of remote controller terminal<br/>block etc. has returned to normal.</li> </ul> |

#### 6-5. TEST POINT DIAGRAM 6-5-1. Indoor power board SLZ-KA25VAQ.TH SLZ-KA35VAQ.TH SLZ-KA50VAQ.TH

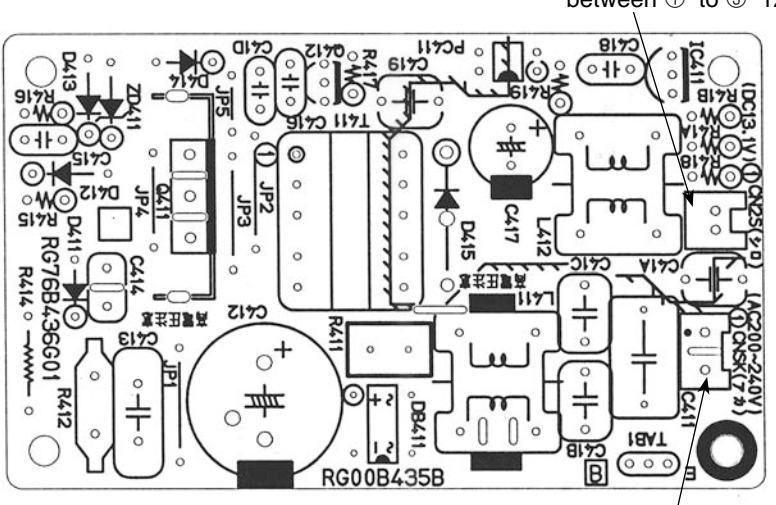

CN2S Connect to the indoor controller board (CN2D) between  $\bigcirc$  to  $\bigcirc$  12.6-13.7V DC (Pin $\bigcirc$  (+))

CNSK Connect to the indoor controller board (CNDK) between 1 to 3 220-240V AC

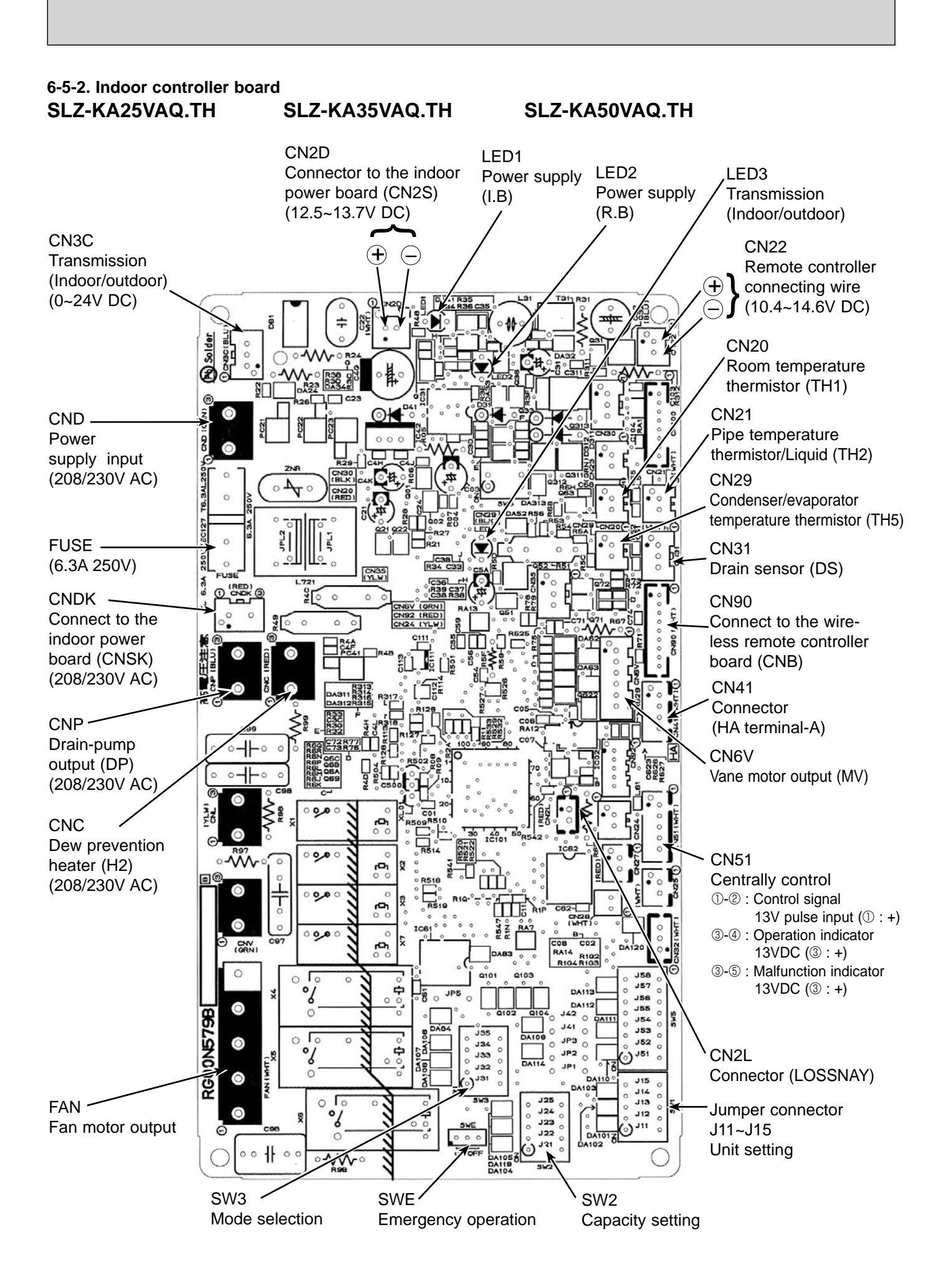

#### 6-6. TROUBLE CRITERION OF MAIN PARTS SLZ-KA25VAQ.TH SLZ-KA35VAQ.TH SLZ-KA50VAQ.TH

| Measure the resistance between the terminals with a tester.<br>(At the ambient temperature 20 °C $\sim$ 30 °C) |  |  |  |  |
|----------------------------------------------------------------------------------------------------|--|--|--|--|
|                                                                                                    |  |  |  |  |
|                                                                                                    |  |  |  |  |
|                                                                                                    |  |  |  |  |
|                                                                                                    |  |  |  |  |
|                                                                                                    |  |  |  |  |
|                                                                                                    |  |  |  |  |
|                                                                                                    |  |  |  |  |
|                                                                                                    |  |  |  |  |
|                                                                                                    |  |  |  |  |
|                                                                                                    |  |  |  |  |
| ercepted.                                                                                                    |  |  |  |  |
| ercepted.                                                                                                    |  |  |  |  |
|                                                                                                    |  |  |  |  |

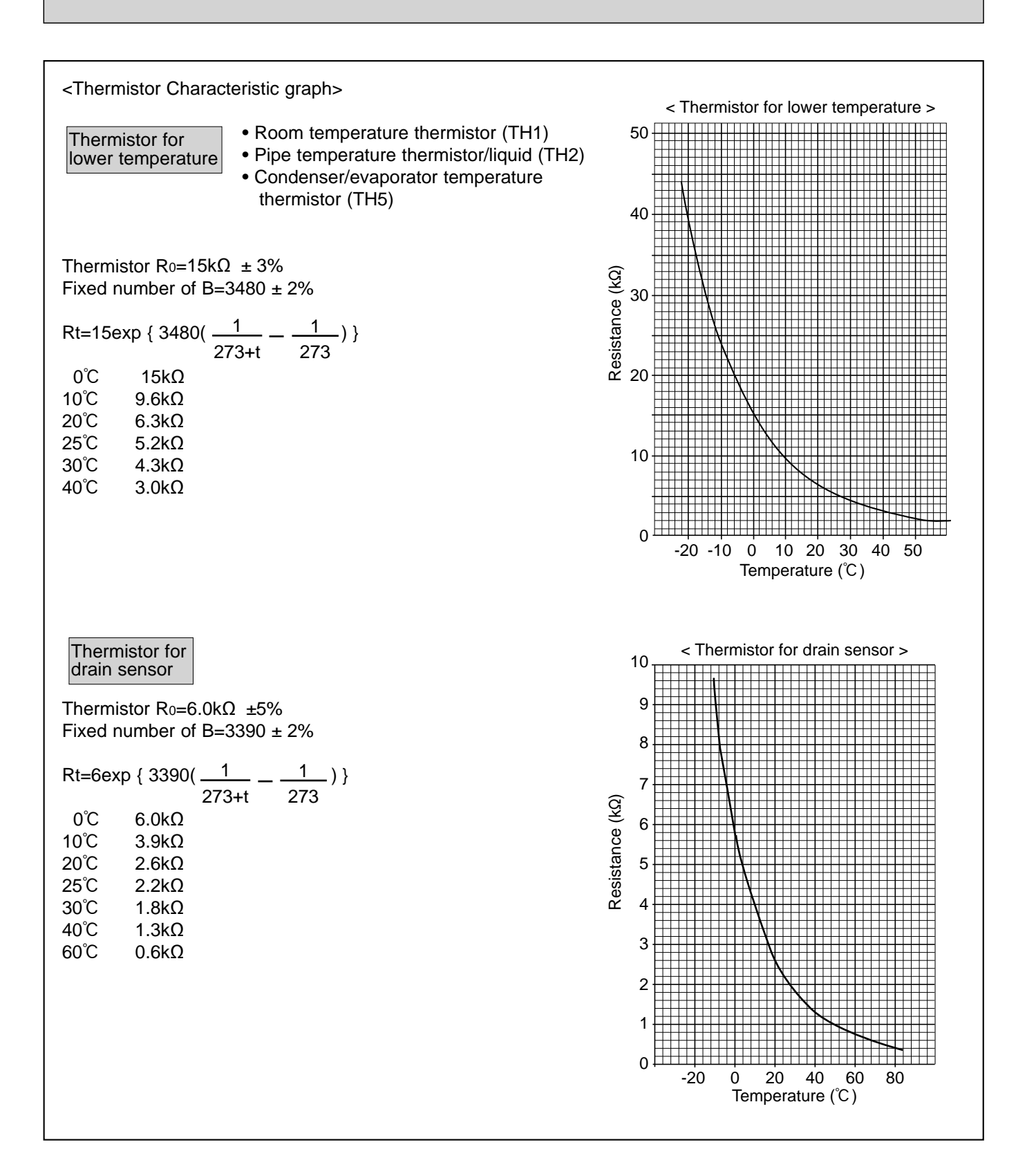

#### 7-1. FRESH AIR INTAKE (LOCATION FOR INSTALLATION)

At the time of installation, use the duct holes (cut out) located at the positions shown in following diagram, as and when required.

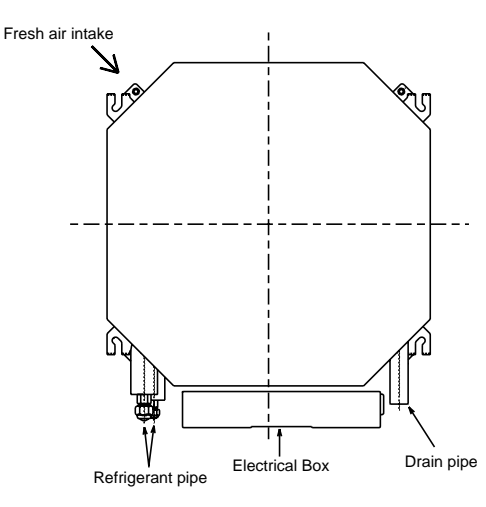

Detail drawing of fresh air intake ø100 φ73.4 3-ø2.8 hole Cut out hole Burring hole 118 Ceiling surface

#### 7-2. FRESH AIR INTAKE AMOUNT & STATIC PRESSURE CHARACTERISTICS SLZ-KA35VAQ.TH SLZ-KA25VAQ.TH SLZ-KA50VAQ.TH

#### Taking air into the unit

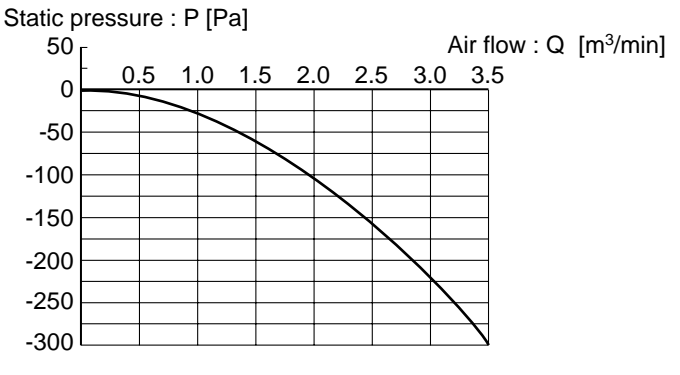

NOTE: Fresh air intake amount should be 20% or less of whole air amount to prevent dew dripping.

How to read curves

Duct characteristics Curve in the at site left graphs Q

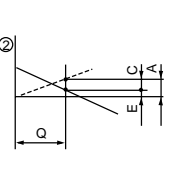

Q…Designed amount of fresh air intake <m<sup>3</sup>/min> A···Static pressure loss of fresh air

- intake duct system with air flow amount Q <Pa> B...Forced static pressure at air condi
  - tioner inlet with air flow amount Q <Pa>

Unit : mm

- C…Static pressure of booster fan with air flow amount Q <Pa>
- ·Static pressure loss increase amount of fresh air intake duct system for air flow amount Q <Pa>
- Static pressure of indoor unit with F air flow amount Q <Pa>
- Qa···Estimated amount of fresh air intake without D <m<sup>3</sup>/min>

Installation at site

material by tape, etc.

그 띠ㅇ

Be sure to secure insulation

Distance between indoor

controller board and relay

must be within 10m.

(MB)

### 7-3. OPERATION IN CONJUNCTION WITH DUCT FAN (BOOSTER FAN)

 Whenever the indoor unit operates, the Be sure to secure insulation duct fan operates. material by tape, etc. CN51 Green (1) Connect the optional multiple on remote controller adapter (PAC-Yellow indoor unit SA88HA-E) to the connector CN51 Orange (+ board Connector (5P Red on the indoor controller board. Brown (2) Drive the relay after connecting the Indoor unit side Multiple remote 12V DC relay between the Yellow controller adapter and Orange connector wires. PAC-SA88HA-E Use a nonpolar relay of 1W or smaller. Indoor controller board MB: Electromagnetic switch power relay for duct fan. X: Auxiliary relay (12V DC LY-1F) Multiple remote controller adapter PAC-SA88HA-E Г

#### 7-4. FIXING HORIZONTAL VANE

Horizontal vane of each air outlet can be fixed according to the environment where it is installed.

#### Setting procedure

- 1) Turn off a main power supply (Turn off a breaker).
- 2) Remove the vane motor connector in the direction of the arrow shown below with pressing the unlocking button as in the figure below.

Insulate the disconnected connector with the plastic tape.

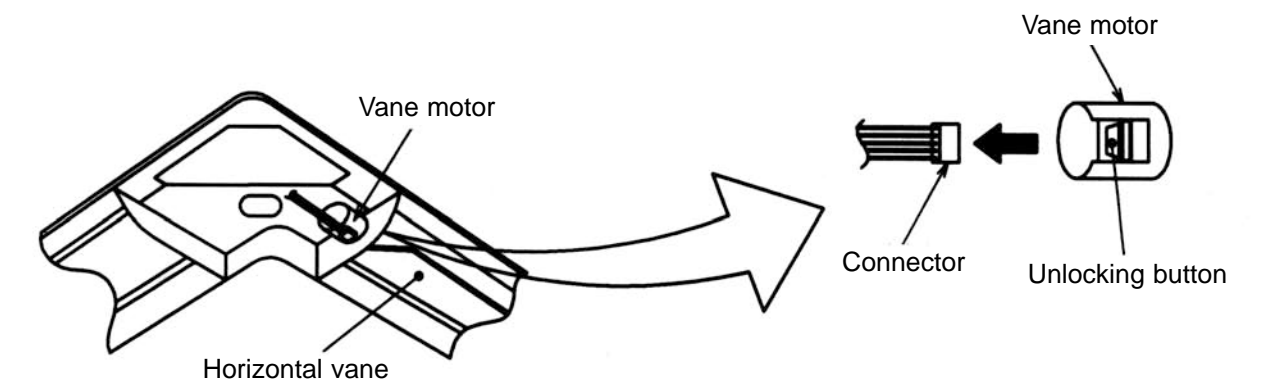

3) Set the vertical vane of the air outlet by hand slowly within the range in the table below.

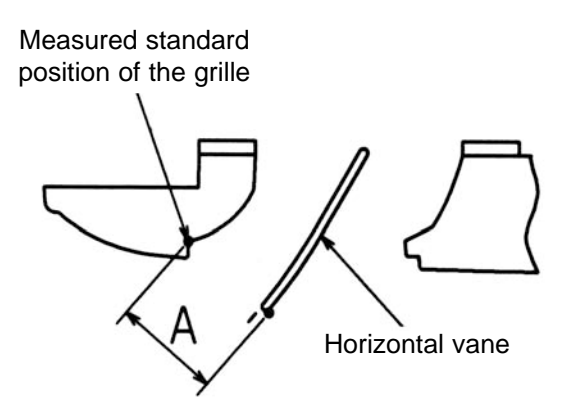

< Specified range >

| Up/down airflow<br>direction | Horizontal 30° | Downward 45° | Downward 55° | Downward 70° |
|------------------------------|----------------|--------------|--------------|--------------|
| А                            | 21 mm          | 25 mm        | 28 mm        | 30 mm        |

The vanes can be set between 21mm and 30 mm.

#### \land Caution:

Do not set the up/down vanes passed the specified range. Condensation could form and drop from the ceiling, or the unit could malfunction.

## **DISASSEMBLY PROCEDURE**

#### SLZ-KA25VAQ.TH

8

#### SLZ-KA35VAQ.TH

#### SLZ-KA50VAQ.TH

Be careful when removing heavy parts.

| OPERATING PROCEDURE                                                                                                    | PHOTOS & ILLUSTRATIONS                                                                                                    |
|----------------------------------------------------------------------------------------------------|----------------------------------------------------------------------------------------------------|
| <ol> <li>Removing the air intake grille         <ol> <li>Slide the knob of air intake grille to the direction of the arrow ① to open the air intake grille.</li> <li>Remove the string hook from the panel to prevent the grille from dropping.</li> <li>Slide the hinge of the intake grille to the direction of the arrow ② and remove the air intake grille.</li> </ol> </li> </ol>                                                                                                    | Figure 1<br>Air intake grille<br>Air intake grille knob                                                                                                    |
| <ul> <li>2. Removing the fan guard <ul> <li>(1) Open the air intake grille.</li> <li>(2) Remove the 3 screws of fan guard.</li> </ul> </li> </ul>                                                                                                    | Photo 1<br>Fan guard Screws                                                                                                    |
| <ul> <li>3. Removing the panel <ul> <li>(1) Remove the air intake grille. (Refer to step 1)</li> <li>Corner panel (See Figure 2)</li> <li>(1) Remove the screw of the corner.</li> <li>(2) Slide the corner panel to the direction of the arrow ③, and remove the corner panel.</li> </ul> </li> <li>Panel (See Photo 2) <ul> <li>(1) Disconnect the connector that connects with the unit.</li> <li>(2) Remove the 2 screws from the panel and loose another 2 screws, which are fixed to the oval hole, have different diameter.</li> <li>(3) Rotate the panel a little to remove the screws. (Slide the panel so that the screw comes to a larger diameter of the oval hole, which has 2 different diameters.)</li> </ul> </li> </ul> | Figure 2<br>Corner<br>panel<br>Photo 2<br>Connectors<br>Screws<br>Connectors<br>Connectors<br>Photo 2<br>Connectors<br>Connectors<br>Connectors<br>Conner<br>Panel<br>Corner<br>Panel<br>Panel |
| 4. Removing the electrical parts<br>(1) Remove the 2 screws and the control box cover.<br><electrical box="" control="" in="" parts="" the=""><br/>• Indoor controller board (I.B)<br/>• Terminal block (TB4)<br/>• Indoor power board (P.B)</electrical>                                                                                                    | Photo 3<br>Indoor power board (P.B)<br>Indoor controller board<br>(I.B)                                                                                                    |

25

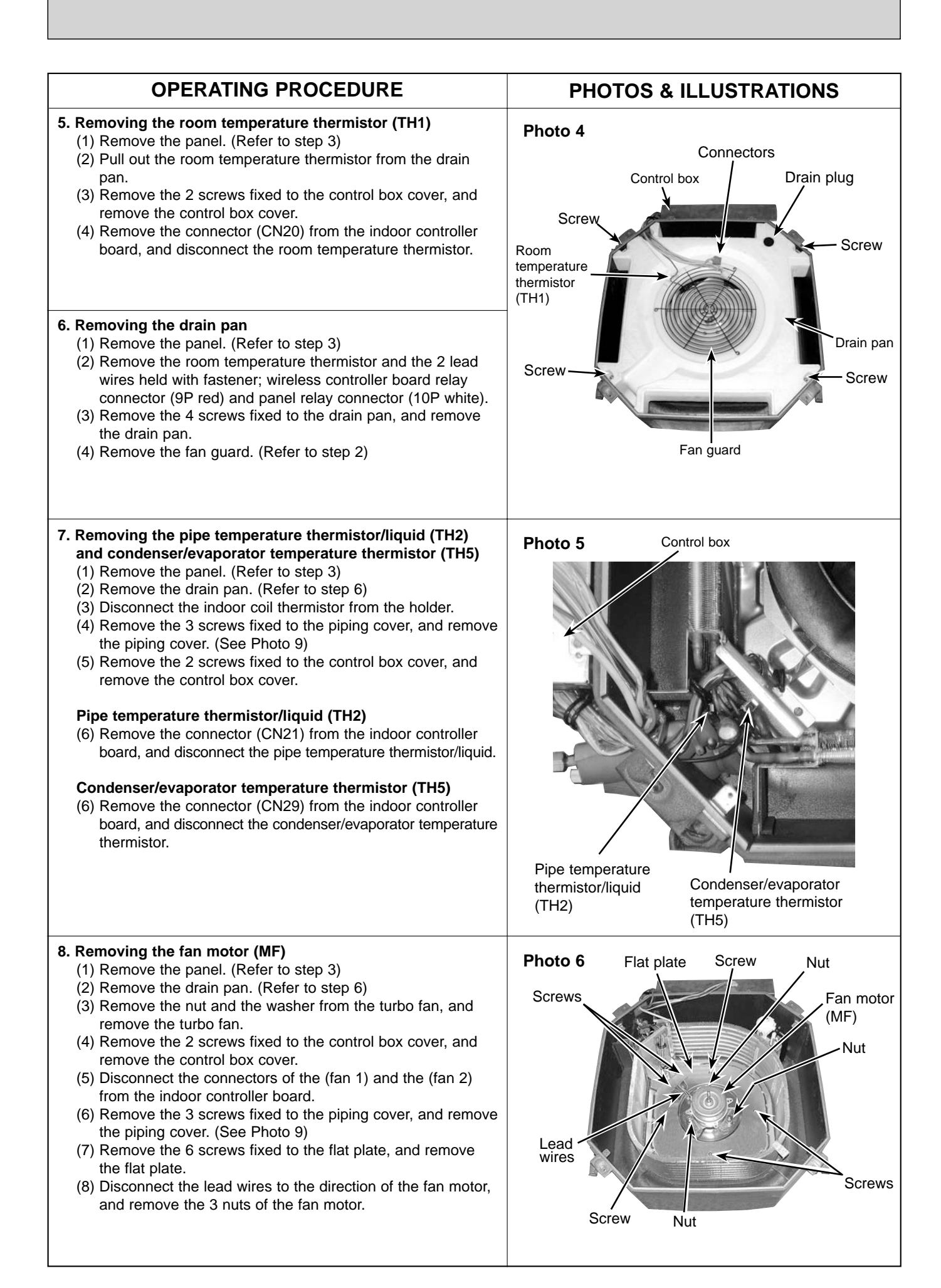

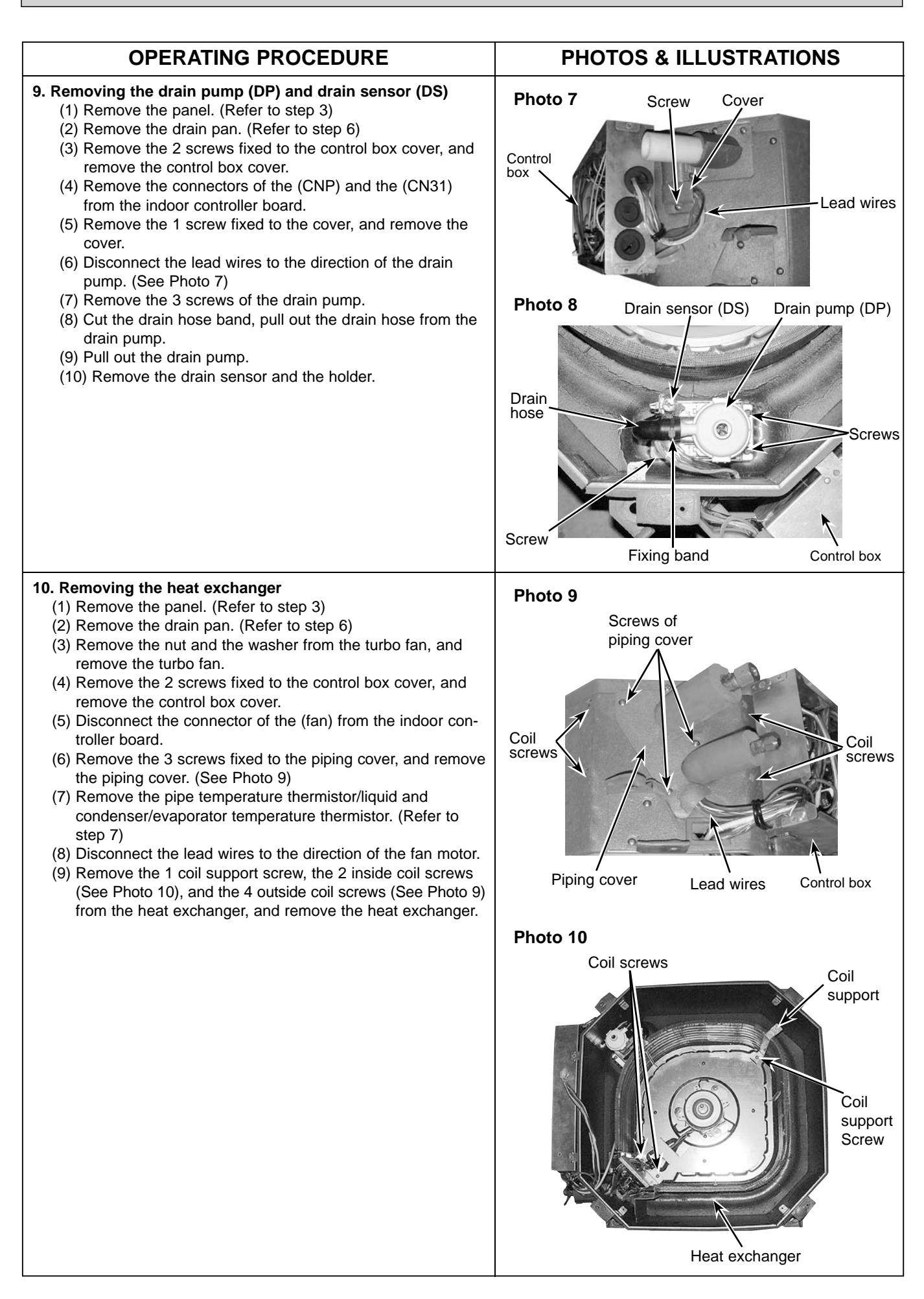

# Mr.SLIM™

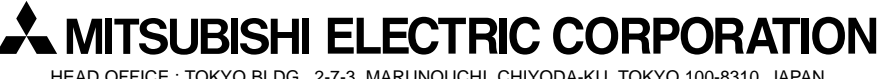

HEAD OFFICE : TOKYO BLDG., 2-7-3, MARUNOUCHI, CHIYODA-KU, TOKYO 100-8310, JAPAN

©Copyright 2010 MITSUBISHI ELECTRIC ENGINEERING CO., LTD. Distributed in Dec. 2010 No.OCH493 Made in Japan

New publication, effective Dec. 2010 Specifications subject to change without notice.